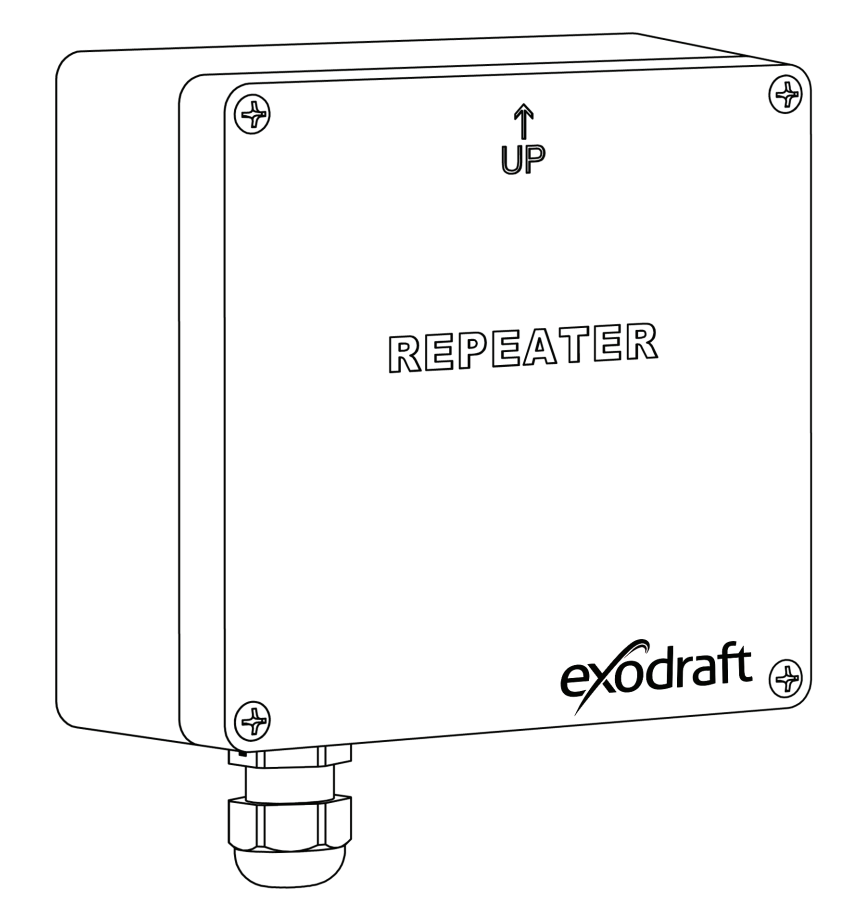

# **EW41 REPEATER**

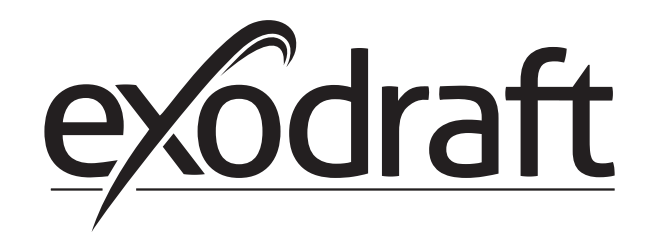

DK UK NO SE

DE NL FR FI PL

| 1.                                 | DK –                                                                                                    | Produktinformation                                                                                                    | 4                                                                                                    |
|------------------------------------|----------------------------------------------------------------------------------------------------|----------------------------------------------------------------------------------------------------|----------------------------------------------------------------------------------------------------|
|                                    | 1.1                                                                                                    | Indhold af pakken                                                                                                    | 4                                                                                                    |
|                                    | 1.2                                                                                                    | Anvendelse                                                                                                    | 4                                                                                                    |
|                                    | 1.3                                                                                                    | Opsætning – Montage                                                                                                    | 4                                                                                                    |
|                                    |                                                                                                    | 1.3.1 Opsætning af signalforstærker                                                                                                    | 5                                                                                                    |
|                                    | 1 /                                                                                                    | 1.3.2 Opsætning af flere signalforstærkere                                                                                                    | 5<br>6                                                                                                    |
|                                    | 1.4                                                                                                    | Signaliorstærker                                                                                                    | 0                                                                                                    |
|                                    | 1.5                                                                                                    | 1 5 1 Reset af systemet                                                                                                    | 7                                                                                                    |
|                                    | 1.6                                                                                                    | Tekniske data                                                                                                    | 7                                                                                                    |
| 2                                  |                                                                                                    | Draductinformation                                                                                                    | 0                                                                                                    |
| ۷.                                 |                                                                                                    | Product Information                                                                                                    | 0                                                                                                    |
|                                    | 2.1                                                                                                    | Contents                                                                                                    | ŏ                                                                                                    |
|                                    | 2.2                                                                                                    | Installation                                                                                                    | o                                                                                                    |
|                                    | 2.5                                                                                                    | 2 3 1 Installation with one reneater                                                                                                    | 9                                                                                                    |
|                                    |                                                                                                    | 2.3.2 Installation with several repeaters                                                                                                    | 9                                                                                                    |
|                                    | 2.4                                                                                                    | Repeater                                                                                                    | .10                                                                                                    |
|                                    | 2.5                                                                                                    | Troubleshooting                                                                                                    | .10                                                                                                    |
|                                    |                                                                                                    | 2.5.1 Reset of the system                                                                                                    | 11                                                                                                    |
|                                    | 2.6                                                                                                    | Technical data                                                                                                    | .11                                                                                                    |
| 3.                                 | NO -                                                                                                    | - Produktinformasjon                                                                                                    | .12                                                                                                    |
|                                    | 3.1                                                                                                    | Pakkens innhold                                                                                                    | .12                                                                                                    |
|                                    | 3.2                                                                                                    | Bruksområde                                                                                                    | .12                                                                                                    |
|                                    | 3.3                                                                                                    | Plassering og montering                                                                                                    | .12                                                                                                    |
|                                    |                                                                                                    | 3.3.1 Montering av signalforsterkeren                                                                                                    | 13                                                                                                    |
|                                    | 2 /                                                                                                    | 3.3.2 Montering av flere signalforsterkere                                                                                                    | .13<br>17                                                                                                    |
|                                    | 3.5                                                                                                    | Signaliorsterker<br>Feilsøking                                                                                                    | .14                                                                                                    |
|                                    | 5.5                                                                                                    | 3.5.1 Tilbakestilling av systemet                                                                                                    |                                                                                                    |
|                                    | 3.6                                                                                                    | Tekniske data                                                                                                    | .15                                                                                                    |
|                                    |                                                                                                    |                                                                                                    |                                                                                                    |
| 4.                                 | SE –                                                                                                    | Produktinformation                                                                                                    | .16                                                                                                    |
| 4.                                 | SE –                                                                                                    | Produktinformation                                                                                                    | .16                                                                                                    |
| 4.                                 | SE –<br>4.1<br>4.2                                                                                                    | Produktinformation<br>Paketets innehåll<br>Användning                                                                                                    | .16<br>.16<br>.16                                                                                                    |
| 4.                                 | SE –<br>4.1<br>4.2<br>4.3                                                                                                    | Produktinformation<br>Paketets innehåll<br>Användning<br>Installation och montering                                                                                                    | .16<br>.16<br>.16<br>.16                                                                                                    |
| 4.                                 | SE –<br>4.1<br>4.2<br>4.3                                                                                                    | Produktinformation<br>Paketets innehåll<br>Användning<br>Installation och montering                                                                                                    | .16<br>.16<br>.16<br>.16<br>.17                                                                                                    |
| 4.                                 | SE –<br>4.1<br>4.2<br>4.3                                                                                                    | Produktinformation<br>Paketets innehåll<br>Användning<br>Installation och montering                                                                                                    | .16<br>.16<br>.16<br>.16<br>17<br>17                                                                                                    |
| 4.                                 | SE –<br>4.1<br>4.2<br>4.3                                                                                                    | Produktinformation<br>Paketets innehåll<br>Användning<br>Installation och montering<br>4.3.1 Installation av signalförstärkare<br>4.3.2 Installation av flera signalförstärkare<br>Signalförstärkare                                                                                                    | .16<br>.16<br>.16<br>.17<br>17<br>17                                                                                                    |
| 4.                                 | SE -<br>4.1<br>4.2<br>4.3<br>4.4<br>4.5                                                                                                    | Produktinformation<br>Paketets innehåll<br>Användning                                                                                                    | .16<br>.16<br>.16<br>.17<br>17<br>17<br>.18<br>.18                                                                                                    |
| 4.                                 | SE -<br>4.1<br>4.2<br>4.3<br>4.4<br>4.5<br>4.6                                                                                              | Produktinformation<br>Paketets innehåll<br>Användning<br>Installation och montering<br>4.3.1 Installation av signalförstärkare<br>4.3.2 Installation av flera signalförstärkare<br>Signalförstärkare<br>Felsökning<br>4.5.1 Återställ systemet<br>Teknika data                                                                                                    | .16<br>.16<br>.16<br>.17<br>.17<br>.17<br>.18<br>.18<br>.19                                                                                                    |
| 4.                                 | SE -<br>4.1<br>4.2<br>4.3<br>4.4<br>4.5<br>4.6                                                                                              | Produktinformation                                                                                                    | .16<br>.16<br>.16<br>.17<br>.17<br>.17<br>.18<br>.18<br>.19<br>.19                                                                                                    |
| <b>4</b> .<br><b>5</b> .           | SE -<br>4.1<br>4.2<br>4.3<br>4.4<br>4.5<br>4.6<br>DE -                                                                                      | Produktinformation<br>Paketets innehåll<br>Användning<br>Installation och montering<br>4.3.1 Installation av signalförstärkare<br>4.3.2 Installation av flera signalförstärkare<br>Signalförstärkare<br>Felsökning<br>4.5.1 Återställ systemet<br>Tekniska data                                                                                                    | .16<br>.16<br>.16<br>.17<br>.17<br>.17<br>.18<br>.19<br>.19<br>.20                                                                                                    |
| 4.<br>5.                           | SE -<br>4.1<br>4.2<br>4.3<br>4.4<br>4.5<br>4.6<br>DE -<br>5.1                                                                               | Produktinformation                                                                                                    | .16<br>.16<br>.16<br>17<br>17<br>17<br>17<br>18<br>19<br>19<br>19<br>20                                                                                                    |
| 4.<br>5.                           | SE -<br>4.1<br>4.2<br>4.3<br>4.4<br>4.5<br>4.6<br>DE -<br>5.1<br>5.2<br>5 3                                                                 | Produktinformation<br>Paketets innehåll<br>Användning<br>Installation och montering                                                                                                    | .16<br>.16<br>.16<br>.16<br>.17<br>.17<br>.18<br>.17<br>.18<br>.19<br>.19<br>.20<br>.20                                                                                                    |
| 4.<br>5.                           | SE -<br>4.1<br>4.2<br>4.3<br>4.4<br>4.5<br>4.6<br>DE -<br>5.1<br>5.2<br>5.3                                                                 | Produktinformation                                                                                                    | .16<br>.16<br>.16<br>.17<br>.17<br>.17<br>.18<br>.19<br>.19<br>.20<br>.20<br>.20                                                                                                    |
| 4.<br>5.                           | SE -<br>4.1<br>4.2<br>4.3<br>4.4<br>4.5<br>4.6<br>DE -<br>5.1<br>5.2<br>5.3                                                                 | Produktinformation                                                                                                    | .16<br>.16<br>.16<br>.17<br>.17<br>.18<br>.17<br>.18<br>.19<br>.20<br>.20<br>.20<br>.20<br>.21                                                                                                   |
| 4.<br>5.                           | SE -<br>4.1<br>4.2<br>4.3<br>4.4<br>4.5<br>4.6<br>DE -<br>5.1<br>5.2<br>5.3<br>5.4                                                          | Produktinformation         Paketets innehåll         Användning         Installation och montering         Installation av signalförstärkare         4.3.1         Installation av signalförstärkare         4.3.2         Installation av flera signalförstärkare         Signalförstärkare         Felsökning         4.5.1         Återställ systemet         Tekniska data         Produktinformation         Inhalt des Pakets         Verwendung         Setup – Montage         5.3.1       Setup bei mehreren Signal Verstärkern         Signal Verstärker                                                                                                    | .16<br>.16<br>.16<br>.17<br>.17<br>.17<br>.18<br>.17<br>.18<br>.19<br>.20<br>.20<br>.20<br>.20<br>.20<br>.21<br>.21<br>.21<br>.22                                                                |
| <b>4</b> .<br><b>5</b> .           | SE -<br>4.1<br>4.2<br>4.3<br>4.4<br>4.5<br>4.6<br>DE -<br>5.1<br>5.2<br>5.3<br>5.4<br>5.5                                                   | Produktinformation                                                                                                    | .16<br>.16<br>.16<br>.17<br>.17<br>.17<br>.18<br>.18<br>.19<br>.20<br>.20<br>.20<br>.20<br>.20<br>.21<br>.21<br>.22<br>.22                                                                       |
| <b>4</b> .                         | SE -<br>4.1<br>4.2<br>4.3<br>4.4<br>4.5<br>4.6<br>DE -<br>5.1<br>5.2<br>5.3<br>5.4<br>5.5                                                   | Produktinformation                                                                                                    | .16<br>.16<br>.16<br>.17<br>.17<br>.18<br>.17<br>.18<br>.17<br>.18<br>.17<br>.18<br>.19<br>.20<br>.20<br>.20<br>.20<br>.20<br>.20<br>.20<br>.21<br>.21<br>.22<br>.22                             |
| 4.                                 | SE -<br>4.1<br>4.2<br>4.3<br>4.4<br>4.5<br>4.6<br>DE -<br>5.1<br>5.2<br>5.3<br>5.4<br>5.5<br>5.6                                            | Produktinformation                                                                                                    | .16<br>.16<br>.16<br>.17<br>.17<br>.18<br>.17<br>.18<br>.19<br>.20<br>.20<br>.20<br>.20<br>.20<br>.20<br>.21<br>.21<br>.22<br>.22<br>.23<br>.23                                                  |
| <ol> <li>5.</li> <li>6.</li> </ol> | SE -<br>4.1<br>4.2<br>4.3<br>4.4<br>4.5<br>4.6<br>DE -<br>5.1<br>5.2<br>5.3<br>5.4<br>5.5<br>5.6<br>NL -                                    | Produktinformation                                                                                                    | .16<br>.16<br>.16<br>.17<br>.17<br>.17<br>.18<br>.17<br>.18<br>.19<br>.20<br>.20<br>.20<br>.20<br>.20<br>.20<br>.20<br>.20<br>.20<br>.20                                                         |
| 4.<br>5.                           | SE -<br>4.1<br>4.2<br>4.3<br>4.4<br>4.5<br>4.6<br>DE -<br>5.1<br>5.2<br>5.3<br>5.4<br>5.5<br>5.6<br>NL -<br>6.1                             | Produktinformation                                                                                                    | .16<br>.16<br>.16<br>.17<br>.17<br>.18<br>.19<br>.20<br>.20<br>.20<br>.20<br>.20<br>.20<br>.20<br>.21<br>.21<br>.22<br>.22<br>.23<br>.23<br>.23                                                  |
| <b>4</b> .<br><b>5</b> .           | SE -<br>4.1<br>4.2<br>4.3<br>4.4<br>4.5<br>4.6<br>DE -<br>5.1<br>5.2<br>5.3<br>5.4<br>5.5<br>5.6<br>NL -<br>6.1<br>6.2                      | Produktinformation         Paketets innehåll         Användning         Installation och montering         4.3.1         Installation av signalförstärkare         4.3.2         Installation av flera signalförstärkare         Signalförstärkare         Felsökning         4.5.1       Återställ systemet         Tekniska data         Produktinformation         Inhalt des Pakets         Verwendung         Setup – Montage         5.3.1       Setup des Signal Verstärkers         5.3.2       Setup bei mehreren Signal Verstärkern         Signal Verstärker         Fehlersuche         5.5.1       System zurücksetzen         Technische Daten         Productinformatie         Inhoud van de verpakking         Toepassing                                                                                                    | .16<br>.16<br>.16<br>.17<br>.17<br>.18<br>.19<br>.20<br>.20<br>.20<br>.20<br>.20<br>.21<br>.21<br>.22<br>.22<br>.23<br>.23<br>.24<br>.24<br>.24                                                  |
| <ol> <li>5.</li> <li>6.</li> </ol> | SE -<br>4.1<br>4.2<br>4.3<br>4.4<br>4.5<br>4.6<br>DE -<br>5.1<br>5.2<br>5.3<br>5.4<br>5.5<br>5.6<br>NL -<br>6.1<br>6.2<br>6.3               | Produktinformation<br>Paketets innehåll<br>Användning<br>Installation och montering<br>4.3.1 Installation av signalförstärkare<br>4.3.2 Installation av flera signalförstärkare<br>Signalförstärkare<br>Felsökning<br>4.5.1 Återställ systemet<br>Tekniska data<br>Produktinformation<br>Inhalt des Pakets<br>Verwendung<br>Setup – Montage<br>5.3.1 Setup bei mehreren Signal Verstärkern<br>5.3.2 Setup bei mehreren Signal Verstärkern<br>5.3.1 System zurücksetzen<br>5.5.1 System zurücksetzen<br>5.5.1 System zurücksetzen<br>Technische Daten<br>Productinformatie<br>Inhoud van de verpakking<br>Toepassing<br>Opstellen – montage                                                                                                    | .16<br>.16<br>.16<br>.17<br>.17<br>.18<br>.18<br>19<br>.20<br>.20<br>.20<br>.20<br>.20<br>.21<br>21<br>.22<br>.23<br>.23<br>.24<br>.24<br>.24<br>.24                                             |
| 4.<br>5.                           | SE -<br>4.1<br>4.2<br>4.3<br>4.4<br>4.5<br>4.6<br>DE -<br>5.1<br>5.2<br>5.3<br>5.4<br>5.5<br>5.6<br>NL -<br>6.1<br>6.2<br>6.3               | Produktinformation         Paketets innehåll         Användning         Installation och montering         4.3.1         Installation av signalförstärkare         4.3.2         Installation av flera signalförstärkare         Signalförstärkare         Felsökning         4.5.1         Återställ systemet         Tekniska data         Produktinformation         Inhalt des Pakets         Verwendung         Setup – Montage         5.3.1       Setup bei mehreren Signal Verstärkern         Signal Verstärker         Fehlersuche         5.5.1       System zurücksetzen         Technische Daten         Productinformatie         Inhoud van de verpakking         Toepassing         Opstellen – montage         6.3.1       De signalversterker plaatsen                                                                                                    | .16<br>.16<br>.16<br>.17<br>.17<br>.18<br>.17<br>.18<br>.19<br>.20<br>.20<br>.20<br>.20<br>.20<br>.20<br>.21<br>.22<br>.22<br>.22<br>.23<br>.23<br>.24<br>.24<br>.24<br>.24<br>.24<br>.24<br>.25 |
| 4.<br>5.                           | SE -<br>4.1<br>4.2<br>4.3<br>4.4<br>4.5<br>4.6<br>DE -<br>5.1<br>5.2<br>5.3<br>5.4<br>5.5<br>5.6<br>NL -<br>6.1<br>6.2<br>6.3<br>6.4        | Produktinformation         Paketets innehåll         Användning         Installation och montering         4.3.1         Installation av signalförstärkare         4.3.2         Installation av flera signalförstärkare         Signalförstärkare         Felsökning         4.5.1         Återställ systemet         Tekniska data         Produktinformation         Inhalt des Pakets         Verwendung         Setup – Montage         5.3.1       Setup des Signal Verstärkers         5.3.2       Setup bei mehreren Signal Verstärkern         Signal Verstärker         Fehlersuche         5.5.1       System zurücksetzen         Technische Daten         Productinformatie         Inhoud van de verpakking         Toepassing         Opstellen – montage         6.3.1       De signalversterker plaatsen         6.3.2       Meerdere signalversterkers plaatsen         6.3.4       Meerdere signalversterkers plaatsen                                                                                                    | .16<br>.16<br>.16<br>.17<br>.17<br>.18<br>.17<br>.18<br>.19<br>.20<br>.20<br>.20<br>.20<br>.20<br>.20<br>.20<br>.20<br>.20<br>.20                                                                |
| 4.<br>5.                           | SE -<br>4.1<br>4.2<br>4.3<br>4.4<br>4.5<br>4.6<br>DE -<br>5.1<br>5.2<br>5.3<br>5.4<br>5.5<br>5.6<br>NL -<br>6.1<br>6.2<br>6.3<br>6.4<br>6.5 | Produktinformation                                                                                                    | .16<br>.16<br>.16<br>.17<br>.18<br>.19<br>.20<br>.20<br>.20<br>.20<br>.20<br>.20<br>.20<br>.20<br>.20<br>.20                                                                                     |
| 4.<br>5.                           | SE -<br>4.1<br>4.2<br>4.3<br>4.4<br>4.5<br>4.6<br>DE -<br>5.1<br>5.2<br>5.3<br>5.4<br>5.5<br>5.6<br>NL -<br>6.1<br>6.2<br>6.3<br>6.4<br>6.5 | Produktinformation         Paketets innehåll         Användning         Installation och montering         4.3.1         Installation av signalförstärkare         4.3.2         Installation av flera signalförstärkare         Signalförstärkare         Felsökning         4.5.1         Återställ systemet         Tekniska data         Produktinformation         Inhalt des Pakets         Verwendung         Setup – Montage         5.3.1       Setup des Signal Verstärkers         5.3.2       Setup bei mehreren Signal Verstärkern         Signal Verstärker         Fehlersuche         5.5.1       System zurücksetzen         Technische Daten         Productinformatie         Inhoud van de verpakking         Toepassing         Opstellen – montage         6.3.1       De signaalversterker plaatsen         6.3.2       Meerdere signaalversterker splaatsen         6.3.1       De signaalversterker splaatsen         6.3.2       Meerdere signaalversterker splaatsen         Signalversterker       Fouten opsporen         6.5.1       Het system resetten | .16<br>.16<br>.16<br>.17<br>.18<br>.17<br>.18<br>.19<br>.20<br>.20<br>.20<br>.20<br>.20<br>.20<br>.20<br>.20<br>.20<br>.20                                                                       |

| 7.  | FR –   | Information produit                                      | 28 |
|-----|--------|----------------------------------------------------------|----|
|     | 7.1    | Contenu de l'emballage                                   | 28 |
|     | 7.2    | Utilisation                                              | 28 |
|     | 7.3    | Installation – Montage                                   | 28 |
|     |        | 7.3.1 Installation d'un amplificateur de signal          | 29 |
|     |        | 7.3.2 Installation de plusieurs amplificateurs de signal | 29 |
|     | 7.4    | Amplificateur de signal                                  | 30 |
|     | 7.5    | Dépannage                                                | 30 |
|     |        | 7.5.1 Réinitialisation du système                        | 31 |
|     | 7.6    | Spécifications techniques                                | 31 |
| 8.  | FI – 1 | luotetietoja                                             | 32 |
|     | 8.1    | Pakkauksen sisältö                                       | 32 |
|     | 8.2    | Käyttö                                                   | 32 |
|     | 8.3    | Käyttöönotto – Asennus                                   | 32 |
|     |        | 8.3.1 Signaalinvahvistimen käyttöönotto                  |    |
|     |        | 8.3.2 Useampien signaalinvahvistimien käyttöönotto       |    |
|     | 8.4    | Signaalinvahvistin                                       | 34 |
|     | 8.5    | Vianmääritys                                             | 34 |
|     |        | 8.5.1 Järjestelmän palautus                              | 35 |
|     | 8.6    | Tekniset tiedot                                          | 35 |
| 9.  | PL –   | informacje o produkcie                                   | 36 |
|     | 9.1    | Zawartość opakowania                                     | 36 |
|     | 9.2    | Zastosowanie                                             | 36 |
|     | 9.3    | Montaż                                                   | 36 |
|     |        | 9.3.1 Instalacja z jednym wzmacniaczem                   | 37 |
|     |        | 9.3.2 Instalacja z kilkoma wzmacniaczami                 | 37 |
|     | 9.4    | Wzmacniacz                                               | 38 |
|     | 9.5    | Rozwiązywanie problemów                                  | 39 |
|     |        | 9.5.1 Reset systemu                                      |    |
|     | 9.6    | Dane techniczne                                          | 40 |
| 10. | Decl   | aration of Conformity                                    | 43 |

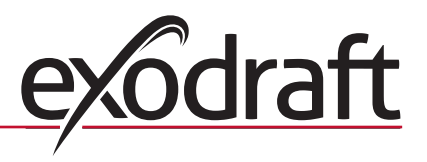

# 1. DK – Produktinformation

#### Symboler:

Fare symbol:

Følgende symboler er brugt i manualen, for at gøre opmærksom på risiko for fare eller beskadigelse af produktet.

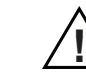

Overtrædelser af anvisninger angivet med et faresymbol er forbundet med risiko for personskade eller ødelæggelse af materiel.

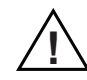

FOR AT MINIMERE RISIKOEN FOR BRAND, ELEKTRISK STØD ELLER PERSONSKADE BØR DETTE FØLGES:

- Brug enheden korrekt som oplyst af fabrikant. Ved spørgsmål kontakt forhandler
- Før servicering af enhed, afbryd strømmen og sikkerstil, at ingen ved et uheld kan tilslutte igen
- Installationsarbejde bør udføres af kompetente personer og efter gældende nationale regler
- · Følg enhedens anvisninger fra fabrikant og generelle sikkerhedsanvisninger
- Denne enhed skal tilsluttes jord i installationen

### Bortskaffelse:

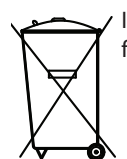

/ Ingen specielle forholdsregler. Produktet bør bortskaffes i overensstemmelse med nationale regler for bortskaffelse af elektronikaffald.

# 1.1 Indhold af pakken

#### Indeholder:

- 1 stk. signalforstærker.
- 1 stk. installations og betjeningsvejledning.

# 1.2 Anvendelse

exodraft signalforstærker er udviklet til at forstærke signalet i en installation med exodraft trådløse røgsugerstyring EW41.

# 1.3 Opsætning – Montage

### **Beskrivelse af enhed**

Signalforstærkeren gør det muligt at opnå signal, hvis der er for langt mellem betjeningspanelet og styreboksen, eller hvis signalet skal igennem f. eks. flere etageadskillelser.

Signalet kan højest gå igennem 3 stk. signalforstærkere imellem en EW41 styreboks og et betjeningspanel. Signalforstærkeren placeres imellem EW41 betjeningspanelet og styreboksen, der typisk er monteret på skorstenen. I nogle situationer vil det være hensigtsmæssigt at opsætte signalforstærkeren udendørs, f. eks under udhænget eller på en anden bygning. Signalet kan have vanskeligheder med at trænge igennem visse materialer, f. eks. stålog aluminiumskonstruktioner.

### Rækkevidde

Rækkevidde mellem enhederne bør ikke overstige 12 meter.

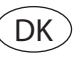

#### 1.3.1 Opsætning af signalforstærker

I eksemplet til højre er vist et betjeningspanel (2) ved brændeovnen, en styreboks (3) på skorstenen og en signalforstærker (1).

1 Tilføj signalforstærkeren til betjeningspanelet Gå til menu 411 på EW41 betjeningspanelet (2) 2. Betjeningspanel • Tryk på **OK** 411 ADD DEVICE • Displayet viser **ADD DEVICE**, se illustration  $\rightarrow$ • Tilslut forsyningsspændingen til signalforstærkeren (1) (Alternativt kan CONNECT knappen aktiveres som beskrevet i afsnit 1.4) Bemærk: Søgning kan tage op til 2 min. WAIT . . . Tryk på **OK**, når enheden er fundet Tryk på ( 4 gange for at forlade opsætning 2 Opsæt signalforstærkeren (1) et sted imellem styreboksen på skorstenen og betjeningspanelet 3 · Se evt. afsnit "1.4 Signalforstærker" for vejledning i test af signal 4

Røgsugeren kan nu betjenes fra betjeningspanelet.

### 1.3.2 Opsætning af flere signalforstærkere

I eksemplet til højre er vist et betjeningspanel (2) ved brændeovnen, en styreboks (3) på skorstenen og 3 stk. signalforstærkere (1). Signalet mellem styreboksen og betjeningspanelet vil her gå igennem alle signalforstærkerne.

1 Placering af første signalforstærker (1) Brug betjeningspanelet (2) for at finde det sted, som signalet kan nå uden signalforstærker. Gå til menu 414 • Tryk på **OK** 414 Displayet viser SIGNAL TEST, se illustration → Bemærk: Søgning kan tage op til 10 sek. Opsæt signalforstærkeren på det sted, hvor der stadig kan opnås signal 2 Tilføj signalforstærkeren (1) til betjeningspanelet

· Sluk for forsyningsspændingen i 10 sek. og tænd igen

- (Alternativt kan CONNECT knappen aktiveres som beskrevet i afsnit 1.4)
- Gå til menu 411
- Tryk på **OK**
- Displayet viser ADD DEVICE, se illustration →

Bemærk: Søgning kan tage op til 2 min. Hvis der ikke kan findes nogen enhed, er det fordi der er for langt til signalforstærkeren.

Tryk på **OK**, når enheden er fundet

 Tryk på 4 gange for at forlade opsætning

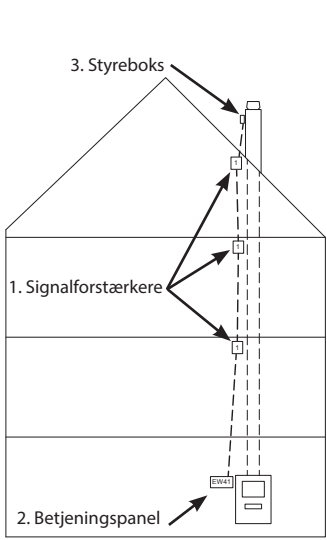

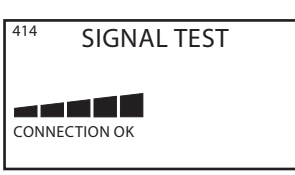

| 411  | ADD DEVICE |  |
|------|------------|--|
|      |            |  |
| WAIT |            |  |

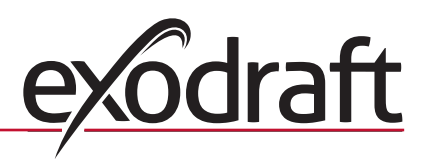

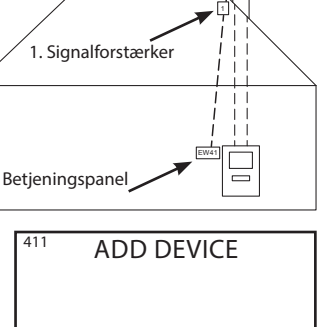

3. Styrebok

3 Ønskes flere signalforstærkere opsat, følg fremgangsmåden i punkt 1 og 2.

Se evt. afsnit "1.4 Signalforstærker" for vejledning i test af signal.

. Røgsugeren kan nu betjenes fra betjeningspanelet.

# 1.4 Signalforstærker

4

5

### **Funktioner og visning**

- A ) LED indikatorer:
  - POWER lyser, når der er tilsluttet spænding til signalforstærkeren
    CONNECT blinker, når der søges efter en forbindelse
  - Når lampen stopper med at blinke vil den:
  - » Lyse konstant hvis den er forbundet til betjeningspanelet
  - » Slukke hvis den ikke er forbundet til betjeningspanelet

B ) Knap til at tilføje eller slette forbindelse til betjeningspanelet:

- Ved tryk aktiveres søgning efter betjeningspanel.
- Gå til menu 411 på betjeningspanelet for at tilføje signalforstærkeren (412 for at slette signalforstærkeren)

Tryk på **OK**

C) Serienummer på signalforstærkeren

• Tryk på knap (B) på signalforstærkeren i 2 sek. Bemærk: søgning kan tage op til 2 min.

• Tryk på  $\left( \left( \left| \right. \right) \right)$  4 gange for at forlade opsætning

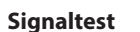

Når panelet står i **SIGNALTEST** (menu 414), kan det afprøves om der er forbindelse imellem enhederne:

- Tryk 3 gange på knap (B) på signalforstærkeren indenfor 2 sek.
- » CONNECT vil blinke én gang, hvis der er forbindelse til betjeningspanelet
- » CONNECT vil blinke to gange, hvis der er forbindelse til styreboksen
- » CONNECT vil blinke tre gange, hvis der er forbindelse til styreboksen og betjeningspanelet

# 1.5 Fejlfinding

| Observation                                                                                                    | Handling                                                                                                    |
|----------------------------------------------------------------------------------------------------|----------------------------------------------------------------------------------------------------|
| <ul> <li>Ved forsøg på at <u>tilføje</u> signalforstærker til betjeningspanelet:</li> <li>står der ADD DEVICE FAILED i menu 411</li> <li>bliver der ved med at stå WAIT i mere end 2 min.</li> </ul> | <ul> <li>Tjek at CONNECT dioden blinker på signalforstærkeren<br/>imens der søges. Se afsnit 1.4</li> <li>Placér signalforstærkeren et mere optimalt sted</li> <li>Gå tættere på signalforstærkeren når den skal tilføjes</li> <li>Foretag en RESET af systemet. Bemærk at styreboksen også<br/>slettes fra systemet. Følg vejledning i afsnit 1.5.1</li> </ul>                                |
| Der står FEJL -05 INGEN ENHEDER TILSLUTTET i displayet                                                                                                    | <ul> <li>Der er ikke tilføjet nogen <u>styreboks</u> til betjeningspanelet.<br/>Følg vejledning i afsnit 1.5.1</li> </ul>                                                                                                    |
| Ved forsøg på at <u>slette</u> en signalforstærker fra<br>betjeningspanelet:<br>• står der <b>REMOVE DEVICE FAILED</b> i menu 412<br>• bliver der ved med at stå <b>WAIT</b> i mere end 2 min.       | <ul> <li>Tjek at CONNECT dioden blinker på signalforstærkeren<br/>imens der søges. Se afsnit 1.4</li> <li>Gå tættere på signalforstærkeren når den skal slettes fra<br/>betjeningspanelet</li> <li>Signalforstærkeren er ikke tilføjet betjeningspanelet</li> <li>Foretag en RESET af systemet. Bemærk at styreboksen også<br/>slettes fra systemet. Følg vejledning i afsnit 1.5.1</li> </ul> |
| Ved signaltest er der ingen eller kun ringe signal                                                                                                    | <ul> <li>Placér signalforstærkeren et mere optimalt sted</li> <li>Opsæt yderligere signalforstærkere</li> </ul>                                                                                                    |

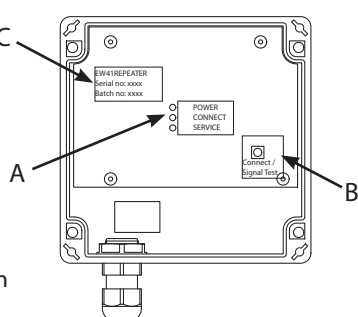

### 1.5.1 Reset af systemet

En RESET af systemet sletter alle tilkoblede enheder fra betjeningspanelet. Bemærk at styreboksen også slettes fra betjeningspanelet. Efterfølgende skal de enkelte enheder, (styreboks, signalforstærker) også slettes fra systemet.

1 Gå til menu 415 i betjeningspanelet • Vælg "yes" for at acceptere reset af systemet Tryk på 4 gange for at forlade opsætningen 2 Slet styreboksen fra systemet. Sluk for forsyningsspænding i 10 sek. og tænd igen (Alternativt kan CONNECT knappen aktiveres som beskrevet i afsnit 1.4) Gå til menu 412 • Tryk på **OK** 412 REMOVE Displayet viser **REMOVE**, se illustration → Bemærk: Søgning kan tage op til 2 min. Hvis der ikke kan findes nogen enhed, er det fordi der er for langt til styreboksen, eller fordi den er slettet! WAIT . . . • Tryk på ( 4 gange for at forlade opsætningen 3 Slet alle signalforstærkere fra systemet. Samme fremgangsmåde som beskrevet i punkt 2. 4 Tilføj styreboksen til betjeningspanelet. Sluk for forsyningsspændingen i 10 sek. og tænd igen • Gå til menu 411 • Tryk på **OK** 411 ADD DEVICE Displayet viser ADD DEVICE, se illustration → Bemærk: Søgning kan tage op til 2 min. Hvis der ikke kan findes nogen enhed, er det fordi der er for langt til styreboksen. WAIT . . . • Tryk på **OK**, når enheden er fundet Tryk på 4 gange for at forlade opsætning 5 Tilføj signalforstærkere som beskrevet i afsnit 1.3.1 og 1.3.2, til betjeningspanelet.

# 1.6 Tekniske data

| Dimensioner mm H x B x D | 122 x 120 x 55       |
|--------------------------|----------------------|
| Spænding                 | 230 V ± 10 % / 50 Hz |
| Kapslingsklasse          | IP64                 |
| Materiale                | ABS                  |
| Omgivelsestemperatur     | -30 °C – 60 °C       |
| Standby forbrug          | 0,3 W                |

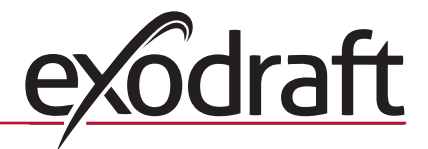

# 2. UK – Product information

#### Symbols:

8

The following symbols have been used in the manual to draw attention to hazards or risk of damage to the product.

### Danger symbol:

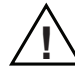

Failure to observe instructions marked with a danger symbol may result in personal injury and/or damage to the unit.

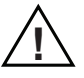

TO MINIMISE THE RISK OF FIRE, ELECTRIC SHOCK, OR PERSONAL INJURY, PLEASE OBSERVE THE FOLLO-WING:

- Use the device correctly following the manufacturer's instructions. If in doubt, contact the dealer
- Prior to servicing the device: Disconnect the power and ensure it cannot accidentally be reconnected
- Installation work should be carried out by qualified personnel in accordance with national regulations
- · Follow the manufacturer's instructions for the device and general safety directions
- This device must be earthed

Disposal:

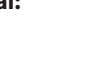

No special precautions. The product should be disposed of in accordance with national regulations governing disposal of electronic waste.

# 2.1 Contents

### Contains:

1 EW41 repeater.

1 installation and operation guide.

# 2.2 Application

**exodraft** repeater is developed to amplify the signal in an installation with the **exodraft** wireless chimney fan control EW41.

# 2.3 Installation

### **Description of unit**

The repeater makes it possible to amplify a signal if the distance between the power unit and the control panel is too great or if, for example, the signal has to pass through several floors between the EW41 power unit and a control panel. The repeater must be placed between the control panel and the power unit, which normally is situated on the chimney. A maximum of 3 repeaters can be used.

In some situations it will be more suitable to place the repeater outside for example below the eaves or on another building. The signal can have difficulties going through certain materials as for example steel or aluminium constructions.

### Range

The max. distance between the devices should not exceed 12 metres.

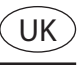

### 2.3.1 Installation with one repeater

1

2

4

In the example shown, a control panel (2) at the fireplace, a power unit (3) on the chimney and one repeater (1).

Add the repeater to the control panel.

- Go to menu 411 on the EW41 control panel
- Press OK
- ADD DEVICE is displayed, see illustration →
- Connect the mains power to the repeater. (Alternatively the CONNECT button can be activated as described in section 2.4)
   NB: Search may take up to 2 min.
- Press **OK**, once the device has been found
- Press (
   ) 4 times to exit configuration

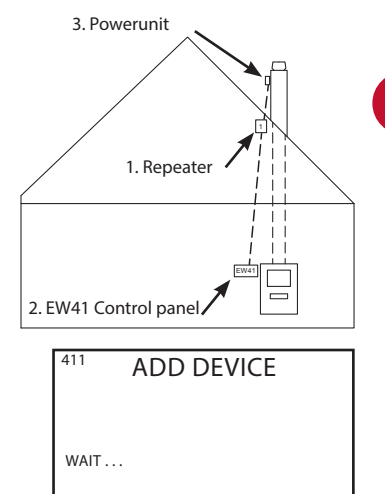

• Place the repeater(1) somewhere between the power unit situated on the chimney and the control panel

See, if necessary section "2.4 Repeater" for information about test of signal

The chimney fan can now be controlled from the control panel

### 2.3.2 Installation with several repeaters

In the example shown, a control panel (2) at the fireplace, a power unit (3) on the chimney and three repeaters (1) The signal between the power unit and the control panel will now always

connect through the repeaters

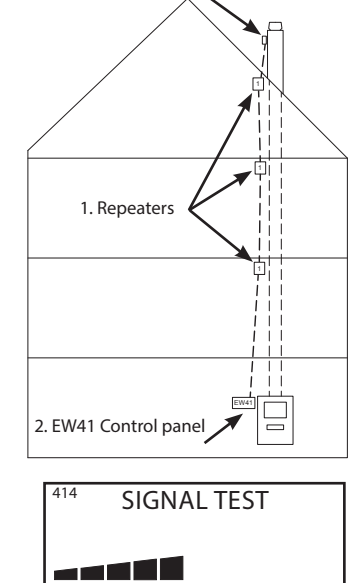

3. Power unit

Placement of the first repeater (1)

Use the control panel (2) to locate the spot where the signal can reach <u>without</u> the use of a repeater.

- Go to menu 414
- Press OK

• **SIGNAL TEST** is displayed, see illustration  $\rightarrow$  <u>NB</u>: Search may take up to 10 sec.

• Place the repeater where it is still possible to obtain a sufficient signal

2

1

Add the repeater to the control panel.

- Switch of mains power for 10. and switch on again. (Alternatively the CONNECT button can be activated as described in section 2.4)
- Go to menu 411 on the EW41 control panel
- Press **OK**
- **ADD DEVICE** is displayed, see illustration  $\rightarrow$  <u>NB</u>: Search may take up to 2 min.
- Press **OK**, once the device has been found

• Press (()) 4 times to exit configuration

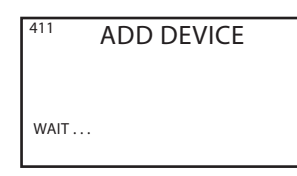

CONNECTION OK

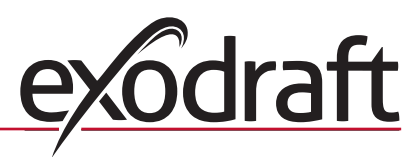

3 If more repeaters are needed, follow the procedure from step 1 and 2.

See, if necessary section "2.4 Repeater" for information about test of signal.

5 The chimney fan can now be controlled from the control panel.

# 2.4 Repeater

# **Functions and display**

4

- A ) LED indicators:
  - POWER lit when power is connected to the repeater
  - CONNECT flashes when searching for a connection.
  - When the indicator lamp stops flashing it will:
  - » Light up constantly if it is connected to a control panel
  - $\ensuremath{\scriptscriptstyle >}\xspace$  Turn off if it is not connected to a control panel

B ) Button for establishing or removing connection to the contol panel.

- Press button to activate searching for the control panel
- Go to menu 411 on the control panel for connecting the repeater. (412 for removing the repeater)
- Press OK
- Press 2 sec. on button (B) on the power unit.

<u>NB</u>: Search may take up to 2 min.

Press ( ( | ) ) 4 times to exit configuration

C) Repeater serial number

### Signaltest

- When SIGNAL TEST is displayed (menu 414), it can be verified if the units are connected:
  - Press the button (B) on the repeater three times within 2 sec.
  - » CONNECT will flash once if there is connection to the control panel
  - » CONNECT will flash twice if there is connection to the power unit
  - » CONNECT will flash three times if there is connection to the power unit and the control panel

# 2.5 Troubleshooting

| Observation                                                                                                    | Action                                                                                                    |
|----------------------------------------------------------------------------------------------------|----------------------------------------------------------------------------------------------------|
| <ul> <li>When trying to <u>add</u> a repeater to the control panel:</li> <li>it shows <b>ADD DEVICE FAILED</b> in menu 411</li> <li>it continues to show <b>WAIT</b> for more than 2 min</li> </ul>          | <ul> <li>Check that the CONNECT indicator lamp is flashing on the repeater while searching. See section 2.4</li> <li>Place the repeater in a different spot</li> <li>Get closer to the repeater when it is being connected</li> <li>Perform a RESET of the system. Note that the power unit will also be deleted from the system. Follow instructions in section 2.5.1</li> </ul> |
| ERROR – 05 NO RESPONSE shown in display                                                                                                    | <ul> <li>No <u>power unit</u> has been connected to the control panel</li> <li>Follow instructions in section 2.5.1</li> </ul>                                                                                                    |
| <ul> <li>When trying to <u>remove</u> a repeater from the control panel:</li> <li>it shows <b>REMOVE DEVICE FAILED</b> in menu 412</li> <li>it continues to show <b>WAIT</b> for more than 2 min.</li> </ul> | <ul> <li>Check that the CONNECT indicator lamp is flashing on the repeater while searching. See section 2.4</li> <li>Get closer to the repeater that is being removed</li> <li>Perform a RESET of the system. Note that the power unit will also be deleted from the system. Follow instructions in section 2.5.1</li> </ul>                                                      |
| When making a signal test there is no or not sufficient signal                                                                                                    | <ul> <li>Place the repeater in a different spot</li> <li>Install additional repeaters</li> </ul>                                                                                                    |

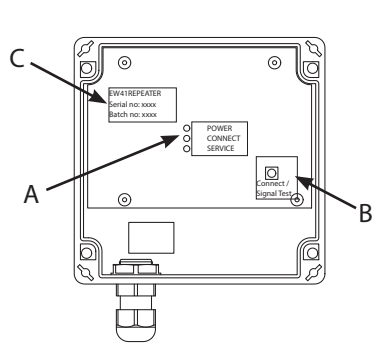

UK

# 2.5.1 **Reset of the system** A RESET of the system removes the communication between the control panel and its associated units (i.e. power unit, repeater). Note that you will need to manually delete each individual unit as well. Each unit will then need re-adding to the control panel to complete the system reset. 1 Go to menu 412 in the control panel · Choose "yes" to accept reset of the system Press 4 times to exit configuration 2 Delete the power unit from the system. • Switch of mains power for 2 min. and switch on again. (Alternatively the CONNECT button can be activated as described in section 2.6) • Go to menu 412 Press OK 412 REMOVE • **REMOVE** is displayed, see illustration $\rightarrow$ NB: Search may take up to 2 min. If no units can be found, the reason is that power unit is too far away or it is deleted. WAIT . . . Press 4 times to exit configuration 3 Delete all repeaters from the system. Same procedure as described in step 2. 4 Add the power unit to the control panel. • Switch of mains power for 10 sec. and switch on again. (Alternatively the CONNECT button can be activated as described in section 2.4) Go to menu 411 on the EW41 control panel • Press **OK** 411 ADD DEVICE ADD DEVICE is displayed, see illustration → NB: Search may take up to 2 min. • Press **OK**, once the device has been found WAIT . . . Press 4 times to exit configuration 5 Add the repeaters as described in sections 2.3.1 and 2.3.2, to the control panel. 2.6 Technical data Dimensions mm H x W x D 122 x 120 x 55

Dimensions mm H x W x D122 x 120 x 55Voltage230 V ± 10 % / 50 HzIngress protectionIP64MaterialABSAmbient temperature-30 °C - 60 °CPower Consumption (standby)0.3 W

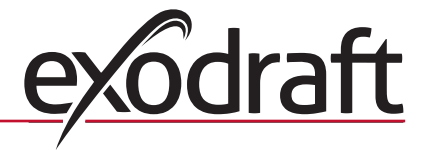

# 3. NO – Produktinformasjon

### Symboler:

Faresymbol:

Disse symbolene er brukt i manualen for å gjøre oppmerksom på risiko for personfare eller skade på produktet.

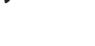

Overtredelse av anvisninger vist med et faresymbol er forbundet med risiko for personskade eller ødeleggelse av materiell.

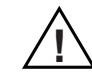

FOR Å MINIMERE RISIKOEN FOR BRANN, ELEKTRISK STØT ELLER PERSONSKADE BØR FØLGENDE REGLER FØLGES:

- Bruk enheten korrekt som beskrevet av produsenten. Ta kontakt med forhandleren hvis du har spørsmål
- Slå av strømmen og sørg for at ingen kan slå den på igjen utilsiktet, før du utfører servicearbeid på en enhet
- Installasjonsarbeid bør bare utføres av kompetente personer og etter gjeldende nasjonale regler og forskrifter
- · Følg produsentens anvisninger og generelle sikkerhetsanvisninger for enheten
- Denne enheten må jordes i installasjonen

### Fjerning:

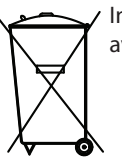

 Ingen spesielle forholdsregler. Produktet bør fjernes i samsvar med nasjonale forskrifter for fjerning av elektronisk avfall.

# 3.1 Pakkens innhold

### Inneholder:

1 signalforsterker.

1 installasjons- og betjeningsanvisning.

# 3.2 Bruksområde

**exodraft** signalforsterker er utviklet for å forsterke signalet i en installasjon med den trådløse **exodraft** røyksugerstyringen EW41.

# 3.3 Plassering og montering

### **Beskrivelse av enheten**

Signalforsterkeren gjør det mulig å få godt signal dersom det er langt mellom kontrollpanelet og styreboksen, eller hvis signalet skal gå gjennom f.eks. flere etasjeskillere.

Signalet kan høyst gå via tre signalforsterkere mellom en EW41 styreboks og et kontrollpanel. Signalforsterkeren skal plasseres mellom EW41 kontrollpanelet og styreboksen, som typisk er montert på skorsteinen. I noen situasjoner kan det være hensiktsmessig å sette opp signalforsterkeren utendørs, f.eks. under takskjegget eller på en annen bygning. Signalet kan ha problemer med å trenge gjennom visse materialer, f.eks. stål- og aluminiumskonstruksjoner.

### Rekkevidde

Avstanden mellom enhetene bør ikke overstige 12 m.

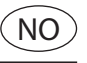

3. Styrebok

### 3.3.1 Montering av signalforsterkeren

l eksempelet til høyre vises et kontrollpanel (2) ved siden av vedovnen, en styreboks (3) på skorsteinen og en signalforsterker (1).

1. Signalforsterker 1 Tilføye signalforsterkeren til kontrollpanelet Gå til meny 411 på EW41 kontrollpanelet (2) 2. Kontrollpane • Trykk på **OK** 411 ADD DEVICE • Displayet viser **ADD DEVICE**, se illustrasjonen  $\rightarrow$ • Tilkoble matespenning til signalforsterkeren (1). (Alternativt kan CONNECT-knappen aktiveres som beskrevet i avsnitt 3.4) Merk: Søket kan ta inntil 2 min. WAIT . . . • Trykk på **OK** når enheten er funnet Trykk 4 ganger på ( for å gå ut av oppsett 2 Monter signalforsterkeren (1) et sted mellom styreboksen på skorsteinen og kontrollpanelet 3 • Se ev. avsnitt "3.4 Signalforsterker" for veiledning om test av signalet 4

Røyksugeren kan nå betjenes fra kontrollpanelet.

### 3.3.2 Montering av flere signalforsterkere

l eksempelet til høyre vises et kontrollpanel (2) ved siden av vedovnen, en styreboks (3) på skorsteinen og tre signalforsterkere (1). Signalet mellom styreboksen og kontrollpanelet vil da gå via alle signalforsterkerne.

# (1)

Plassering av den første signalforsterkeren (1)

Brug betjeningspanelet (2) for at finde det sted, som signalet kan nå <u>uden</u> signalforstærker.

- Bruk kontrollpanelet (2) til å finne et sted som signalet kan nå uten signalforsterker
- Gå til meny 414
- Trykk på **OK**
- Displayet viser **SIGNAL TEST**, se illustrasjon  $\rightarrow$

Merk: Søket kan ta inntil 10 sek.

Monter signalforsterkeren på et sted der det stadig kan fås godt signal

(2)

Slå av matespenningen i 10 sekunder og slå den på igjen.
 (Alternativt kan CONNECT-knappen aktiveres som beskrevet i avsnitt 3.4)

- Gå til meny 411
- Trykk på **OK**
- Displayet viser **ADD DEVICE**, se illustrasjonen  $\rightarrow$

<u>Merk</u>: Søket kan ta inntil 2 min. Hvis det ikke kan finnes noen enhet, skyldes det at det er for langt til signalforsterkeren.

Trykk på **OK** når enheten er funnet

• Trykk 4 ganger på  $\left( \left( \begin{array}{c} \\ \end{array} \right) 
ight)$  for å gå ut av oppsett

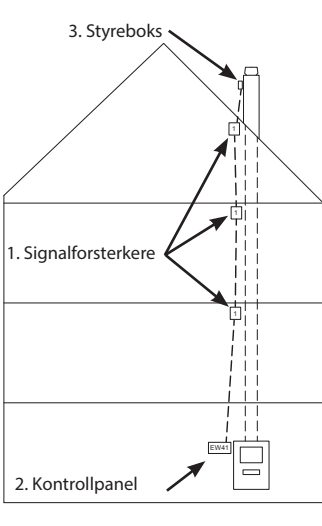

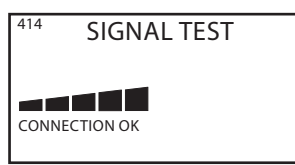

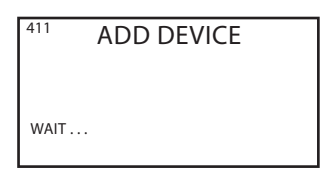

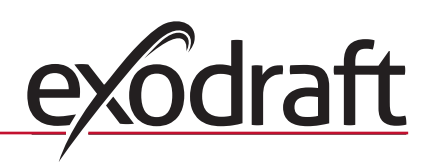

Α

Følg fremgangsmåten som er beskrevet i punkt 1 og 2 hvis du ønsker å sette opp flere signalforsterkere.

Se ev. avsnitt "3.4 Signalforsterker" for veiledning om test av signalet.

Røyksugeren kan nå betjenes fra kontrollpanelet.

# 3.4 Signalforsterker

3

4

5

### Funksjoner og visning

- A ) LED indikatorer:
  - POWER lyser når signalforsterkeren får tilført spenning
    CONNECT blinker når det søkes etter en forbindelse
    - Når lampen stopper med å blinke, vil den:
    - » Lyse konstant hvis den har forbindelse til kontrollpanelet
    - » Slokne hvis den ikke har forbindelse til kontrollpanelet
- B) Knapp for å tilføye eller slette forbindelse til kontrollpanelet: Søk etter kontrollpanelet aktiveres med et trykk.
  - Gå til meny 411 på kontrollpanelet for å tilføye signalforsterkeren.
     (412 for å slette signalforsterkeren)
  - Trykk på **OK**
  - Trykk på knappen (B) på signalforsterkeren i 2 sekunder.
  - Merk: Søket kan ta inntil 2 min.
  - Trykk 4 ganger på ( ( | ) ) for å gå ut av oppsett

PORTATION DE LA CONTRACTION DE LA CONTRACTION DE

C ) Serienummeret på signalforsterkeren.

# Signaltest

Når panelet står i **SIGNALTEST** (meny 414), kan du prøve om det er forbindelse mellom enhetene:

- Trykk 3 ganger på knappen (B) på signalforsterkeren innenfor 2 sekunder.
- » CONNECT vil da blinke én gang hvis det er forbindelse til kontrollpanelet
- » CONNECT vil blinke to ganger hvis det er forbindelse til styreboksen
- » CONNECT vil blinke tre ganger hvis det er forbindelse til styreboksen og kontrollpanelet

# 3.5 Feilsøking

| Observasjon                                                                                                    | Handling                                                                                                    |
|----------------------------------------------------------------------------------------------------|----------------------------------------------------------------------------------------------------|
| Hvis det ved forsøk på å <u>tilføye</u> signalforsterker til<br>kontrollpanelet:<br>• står <b>ADD DEVICE FAILED</b> i meny 411<br>• står <b>WAIT</b> i mer enn 2 minutter    | <ul> <li>Sjekk at CONNECT-dioden på signalforsterkeren blinker<br/>mens det søkes. Se avsnitt 3.4</li> <li>Plasser signalforsterkeren et mer optimalt sted</li> <li>Gå nærmere på signalforsterkeren når den skal tilføyes</li> <li>Foreta en RESET av systemet. Merk at styreboksen også<br/>slettes fra systemet. Følg veiledningen i avsnitt 3.5.1</li> </ul>                            |
| Det står FEJL -05 INGEN ENHEDER TILSLUTTET i displayet                                                                                                    | <ul> <li>Det er ikke tilføyet noen styreboks til kontrollpanelet. Følg<br/>veiledningen i avsnitt 3.5.1</li> </ul>                                                                                                    |
| Hvis det ved forsøk på å <u>slette</u> signalforsterker fra<br>kontrollpanelet:<br>• står <b>REMOVE DEVICE FAILED</b> i meny 412<br>• står <b>WAIT</b> i mer enn 2 minutter. | <ul> <li>Sjekk at CONNECT-dioden på signalforsterkeren blinker<br/>mens det søkes. Se avsnitt 3.4</li> <li>Gå nærmere på signalforsterkeren når den skal slettes fra<br/>kontrollpanelet</li> <li>Signalforsterkeren er ikke tilføyet kontrollpanelet</li> <li>Foreta en RESET av systemet. Merk at styreboksen også<br/>slettes fra systemet. Følg veiledningen i avsnitt 3.5.1</li> </ul> |
| Ved signaltest er det ikke noe eller bare dårlig signal                                                                                                    | <ul> <li>Plasser signalforsterkeren et mer optimalt sted</li> <li>Sett opp flere signalforsterkere</li> </ul>                                                                                                    |

# NO

#### 3.5.1 **Tilbakestilling av systemet**

En RESET av systemet sletter alle tilkoblede enheter fra kontrollpanelet. Merk at styreboksen også slettes fra kontrollpanelet. Deretter må de enkelte enhetene (styreboks, signalforsterker) også slettes fra systemet.

1 Gå til meny 415 på kontrollpanelet Velg "yes" for å akseptere tilbakestilling av systemet • Trykk 4 ganger på ( 2 Slette styreboksen fra systemet. Slå av matespenningen i 10 sekunder og slå den på igjen. (Alternativt kan CONNECT-knappen aktiveres som beskrevet i avsnitt 3.4) Gå til meny 412 • Trykk på **OK** 

• Displayet viser **REMOVE**, se illustrasjon → Merk: Søket kan ta inntil 2 min. Hvis det ikke kan finnes noen enhet, skyldes det at det er for langt til styreboksen, eller at den er slettet!

for å gå ut av oppsett

 Trykk 4 ganger på for å gå ut av oppsett

```
3
```

Slette alle signalforsterkere fra systemet.

Samme fremgangsmåte som beskrevet i punkt 2.

```
4
```

Tilføye styreboksen til kontrollpanelet.

- Slå av matespenningen i 10 sek. og slå den på igjen
- Gå til meny 411
- Trykk på **OK**
- Displayet viser **ADD DEVICE**, se illustrasjonen  $\rightarrow$

Merk: Søket kan ta inntil 2 min. Hvis det ikke kan finnes noen enhet, skyldes det at det er for langt til styreboksen.

- Trykk på **OK** når enheten er funnet
- Trykk 4 ganger på for å gå ut av oppsett

5

Tilføy signalforsterkere til kontrollpanelet som beskrevet i avsnitt 3.3.1 og 3.3.2

# 3.6 Tekniske data

| Dimensjoner, mm H x B x D | 122 x 120 x 55       |
|---------------------------|----------------------|
| Spenning                  | 230 V ± 10 % / 50 Hz |
| Kapslingsklasse           | IP64                 |
| Materiale                 | ABS                  |
| Omgivelsestemperatur      | -30 °C – 60 °C       |
| Standby-forbruk           | 0,3 W                |

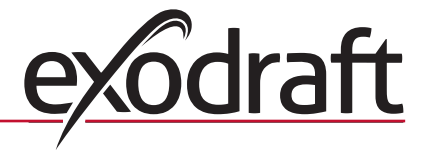

REMOVE

WAIT . . .

412

ADD DEVICE

WAIT . . .

# 4. SE – Produktinformation

Symboler:

16

Följande symboler används i handboken för att göra dig uppmärksam på risk för fara eller skador på produkten.

### Symbol för fara:

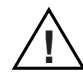

Överträdelse av anvisningar som markerats med symbol för fara kan medföra risk för personskada eller materiella skador.

 $\triangle$ 

FÖR ATT MINIMERA RISKEN FÖR BRAND, ELEKTRISKA STÖTAR ELLER PERSONSKADOR SKA FÖLJANDE REGLER FÖLJAS:

- Använd enheten korrekt på det sätt som tillverkaren rekommenderar. Har du frågor kontakta leverantören
- Före servicearbeten ska du bryta strömmen och säkerställa att ingen av misstag kan sätta på strömmen igen
- Installationsarbetet ska utföras av kompetenta personer och enligt gällande nationella lagar och bestämmelser
- · Följ anvisningarna från tillverkaren av enheten samt allmänna säkerhetsbestämmelser
- · Denna enhet ska anslutas till jord vid installationen

### **Kassering:**

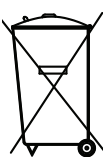

<sup>r</sup> Inga speciella åtgärder. Produkten ska kasseras i enlighet med nationella regler för kassering av elektronikavfall.

# 4.1 Paketets innehåll

### Innehåller:

- 1 st. signalförstärkare.
- 1 st. installations- och användarhandbok.

# 4.2 Användning

exodraft signalförstärkare är konstruerad för att förstärka signalen i en installation med exodraft trådlösa styrsystem för rökgasfläktar – EW41.

# 4.3 Installation och montering

### Beskrivning av enheten

Signalförstärkaren gör det möjligt att få tillräckligt stark signal även om det är långt mellan manöverpanelen och manöverdosan, eller om signalen t.ex. måste passera flera våningar.

Signalen kan högst passera tre stycken signalförstärkare mellan en EW41 manöverdosa och en manöverpanel. Signalförstärkaren placeras mellan manöverpanelen för EW41 och manöverdosan som normalt är monterad på skorstenen. I vissa situationer kan det vara lämpligt att placera signalförstärkaren utomhus, t.ex. under taköverhänget eller på en annan byggnad. Signalen kan ha svårt att tränga igenom vissa material, t.ex. stål- och aluminiumkonstruktioner.

### Räckvidd

Avståndet mellan enheterna bör inte överstiga 12 meter.

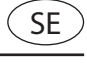

#### 4.3.1 Installation av signalförstärkare

I exemplet till höger visas en manöverpanel (2) vid braskaminen, en manöverdosa (3) på skorstenen och en signalförstärkare (1).

1 Anslut signalförstärkaren till manöverpanelen. • Gå till meny 411 på manöverpanelen för EW41 (2). • Tryck på **OK**. • Displayen visar **ADD DEVICE**, se bild  $\rightarrow$  Anslut matningsspänningen till signalförstärkaren (1). (Alternativt kan CONNECT-knappen aktiveras på det sätt som beskrivs i avsnitt 4.4). Obs! Sökningen kan ta upp till två minuter. Tryck på **OK** när enheten hittats Tryck på fyra gånger för att lämna inställningarna

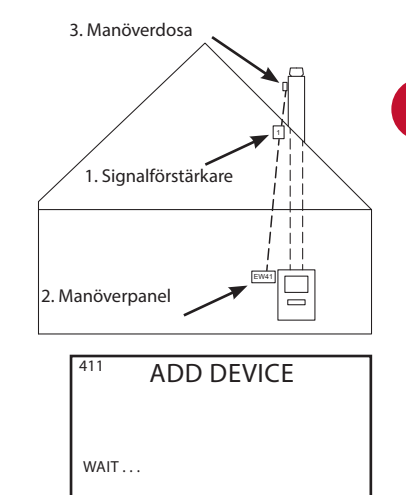

3. Manöverdosa

• Placera signalförstärkaren (1) mellan manöverdosan på skorstenen och manöverpanel

• Se eventuellt avsnittet "4.4 Signalförstärkare" för information om hur man testar signalen

Rökgasfläkten kan nu styras från manöverpanelen.

### 4.3.2 Installation av flera signalförstärkare

2

3

4

1

2

I exemplet till höger visas en manöverpanel (2) vid braskaminen, en manöverdosa (3) på skorstenen och tre signalförstärkare (1). Signalen mellan manöverdosan och manöverpanelen kommer att gå genom alla signalförstärkarna.

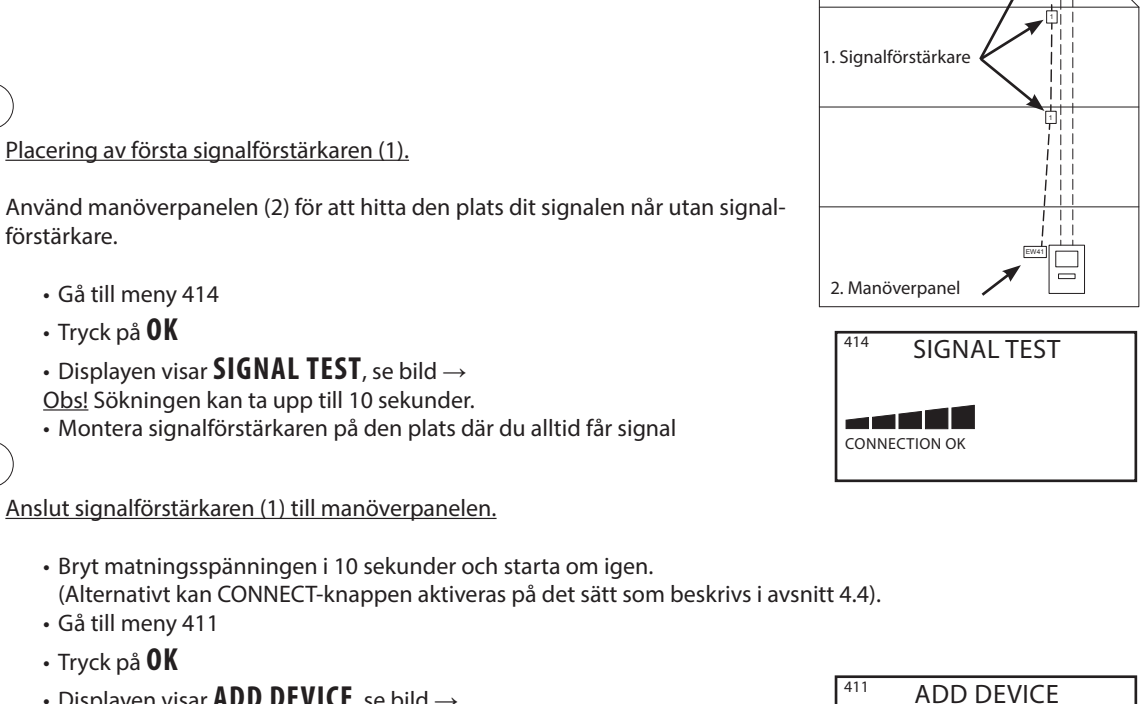

Displayen visar ADD DEVICE, se bild →

Obs! Sökningen kan ta upp till två minuter. Om ingen enhet hittas, är det för långt till signalförstärkaren.

• Tryck på **OK** när enheten hittats

fyra gånger för att lämna inställningarna Tryck på

WAIT . . .

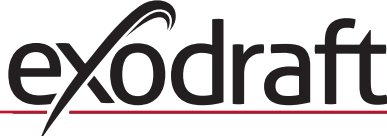

Vill man montera ytterligare signalförstärkare gör man detta enligt punkt 1 och 2.

Se eventuellt avsnittet "4.4 Signalförstärkare" för information om hur man testar signalen.

Rökgasfläkten kan nu styras från manöverpanelen.

# 4.4 Signalförstärkare

3

4

5

### **Funktioner och visning**

- A) Ljusdiodindikatorer:
  - POWER lyser när signalförstärkaren är ansluten till matningsspänningen
    CONNECT lyser när den söker efter en anslutning
  - När lampan slutar att blinka kommer den att:
  - » Lysa med fast sken om den är ansluten till manöverpanelen
  - » Slockna om den inte är ansluten till manöverpanelen

B ) Knapp för att lägga till eller ta bort anslutningar till manöverpanelen:

- Trycker du på knappen aktiveras sökning efter manöverpanel. • Gå till meny 411 på manöverpanelen för att lägga till signalförstärkaren
- och meny 412 för att ta bort signalförstärkaren
- Tryck på **OK**
- Tryck på knapp (B) på signalförstärkaren i två sekunder

Obs! Sökningen kan ta upp till två minuter.

• Tryck på  $\left( \left( \mid \right) \right)$  fyra gånger för att lämna inställningarna

C ) Serienummer på signalförstärkaren.

# Signaltest

När panelen står i **SIGNALTEST** (meny 414), kan man prova om det finns förbindelse mellan enheterna:

- Tryck tre gånger på knapp (B) på signalförstärkaren inom två sekunder
- » CONNECT kommer att blinka en gång om det finns förbindelse med manöverpanelen
- » CONNECT kommer att blinka två gånger om det finns förbindelse med manöverdosan
- » CONNECT kommer att blinka tre gånger om det finns förbindelse med manöverdosan och manöverpanelen

# 4.5 Felsökning

| Observation                                                                                                    | Åtgärd                                                                                                    |
|----------------------------------------------------------------------------------------------------|----------------------------------------------------------------------------------------------------|
| Vid försök att lägga till signalförstärkare till manöverpanelen:<br>• står det <b>ADD DEVICE FAILED</b> i meny 411<br>• kvarstår texten <b>WAIT</b> i mer än två minuter      | <ul> <li>Kontrollera att ljusdioden CONNECT blinkar på signalför-<br/>stärkaren under sökning. Se avsnitt 4.4</li> <li>Placera signalförstärkaren på ett lämpligare ställe</li> <li>Gå närmare signalförstärkaren när den ska läggas till</li> <li>Återställ systemet (RESET). Observera att även manöver-<br/>dosan tas bort från systemet. Följ instruktionerna i avsnitt<br/>4.5.1</li> </ul>                          |
| Det står FEL -05 INGA ENHETER ANSLUTNA i displayen                                                                                                    | <ul> <li>Ingen manöverdosa är ansluten till manöverpanelen. Följ<br/>instruktionerna i avsnitt 4.5.1</li> </ul>                                                                                                    |
| Vid försök att ta bort en signalförstärkare från<br>manöverpanelen<br>• står det <b>REMOVE DEVICE FAILED</b> i meny 412<br>• kvarstår texten <b>WAIT</b> i mer än två minuter | <ul> <li>Kontrollera att ljusdioden CONNECT blinkar på signalför-<br/>stärkaren under sökning. Se avsnitt 4.4</li> <li>Gå närmare signalförstärkaren när den ska tas bort från<br/>manöverpanelen</li> <li>Signalförstärkaren är inte ansluten till manöverpanelen</li> <li>Återställ systemet (RESET). Observera att även manöver-<br/>dosan tas bort från systemet. Följ instruktionerna i avsnitt<br/>4.5.1</li> </ul> |
| Vid signaltest finns det ingen eller bara svag signal                                                                                                    | <ul> <li>Placera signalförstärkaren på ett lämpligare ställe</li> <li>Montera ytterligare signalförstärkare</li> </ul>                                                                                                    |

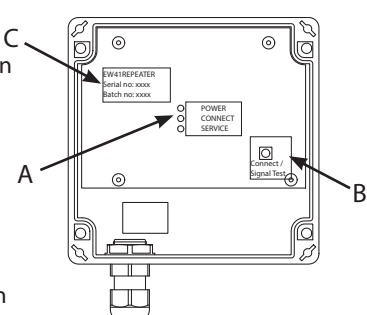

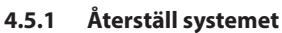

En återställning (RESET) av systemet tar bort alla anslutna enheter från manöverpanelen. Observera att även manöverdosan tas bort från manöverpanelen. Därefter ska de olika enheterna (manöverdosa, signalförstärkare) också tas bort från systemet.

```
1

    Gå till meny 415 på manöverpanelen

    Välj "yes" för att acceptera att systemet återställs

    Tryck på

                          fyra gånger för att lämna inställningarna
2
  Radera manöverdosan från systemet
      • Bryt matningsspänningen i 10 sekunder och starta om igen.
        (Alternativt kan CONNECT-knappen aktiveras på det sätt som beskrivs i avsnitt 4.4).

    Gå till meny 412

      • Tryck på OK
                                                                                       412
                                                                                                 REMOVE

    Displayen visar REMOVE, se bild →

      Obs! Sökningen kan ta upp till två minuter. Om ingen enhet hittas, är det för
      långt till signalförstärkaren eller också har man tagit bort den från systemet!
                                                                                       WAIT . . .
                          fyra gånger för att lämna inställningarna

    Tryck på

3
  Ta bort alla signalförstärkare från systemet
  Gör på samma sätt som beskrivs i punkt 2.
4
  Anslut manöverdosan till manöverpanelen

    Bryt matningsspänningen i 10 sekunder och anslut sedan igen

    Gå till meny 411

      • Tryck på OK
                                                                                               ADD DEVICE
      • Displayen visar ADD DEVICE, se bild \rightarrow
      Obs! Sökningen kan ta upp till två minuter. Om ingen enhet hittas, är det för
      långt till signalförstärkaren.
                                                                                       WAIT . . .
      • Tryck på OK när enheten hittats

    Tryck på

                          fyra gånger för att lämna inställningarna
5
```

# 4.6 Tekniska data

| Mått i mm (H x B x D) | 122 x 120 x 55       |
|-----------------------|----------------------|
| Spänning              | 230 V ± 10 % / 50 Hz |
| Kapslingsklass        | IP64                 |
| Material              | ABS                  |
| Omgivande temperatur  | -30 °C till 60 °C    |
| Standbyeffekt         | 0,3 W                |

Anslut signalförstärkare till manöverpanelen på det sätt som beskrivs i avsnitt 4.3.1 och 4.3.2.

# <u>exodraft</u>

SE

# 5. DE – Produktinformation

### Symboler:

Folgende Symbole machen im Handbuch auf mögliche Gefahren für Personen und Produktschäden aufmerksam.

### Sicherheitshinweis:

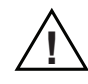

Die Nichtbeachtung der mit einem Sicherheitshinweis versehenen Anweisungen können Verletzungen von Personen oder materielle Schäden zur Folge haben.

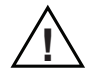

ZUR VERMEIDUNG VON FEUER, STROMSCHLÄGEN ODER VERLETZUNGEN VON PERSONEN IST FOLGENDES ZU BEACHTEN:

- Der Verstärker ist entsprechend der Herstellerangaben zu verwenden. Bei Fragen kontaktieren sie ihren Händler
- Vor Wartung der Einheit die Spannungsversorgung unterbrechen und sicherstellen das keine unbeabsichtigtes Wiedereinschalten der Spannung möglich ist
- Die Installationsarbeiten sind von Fachkräften gemäß den national geltenden Bestimmungen durchzuführen
- Anweisungen des Herstellers und die allgemeinen Sicherheitsanweisungen sind zu befolgen
- Diese Einheit ist an eine Erdung anzuschließen

### **Entsorgung:**

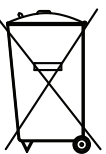

/ Das Produkt ist gemäß den national geltenden Regeln für die Entsorgung von Elektrogeräten zu entsorgen.

### 5.1 Inhalt des Pakets

#### Inhalt:

1 Stück Signal Verstärker. 1 Stück Installations- und Bedienungsanleitung.

### 5.2 Verwendung

Der exodraft Signal verstärker wurde zur Signalverstärkung der Funkfernsteureung exodraft EW41 entwickelt.

# 5.3 Setup – Montage

### Beschreibung der Einheit

Der Signal Verstärker verstärkt den Empfang zwischen Bedien- und Steuereinheit bei zu großen Entfernungen. Es können bis zu 3 Signal Verstärker in einer Anlage installiert werden.

Der Signal Verstärker wird mittig zwischen der EW41 Bedieneinheit und der Steuerung, die sich in der Regel am Schornsteinkopf befindet, platziert.

#### Reichweite

Die Reichweite zwischen den Einheiten beträgt ca. 12 Metern.

Bestimmte Materialien wie Blei, Kupfer, Stahl- und Aluminiumkonstruktionen können die Signal Übertragung behindern oder beeinträchtigen. In diesem Fall ist die Sende- und Empfangseinheit unter der Konstruktion zu montieren.

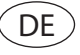

# 3. Steuereinheit 1. Signal Verstärker 2. Bedieneinheit 411 HINZUFÜGEN WARTEN ...

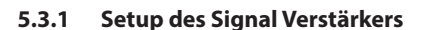

1

2

3

4

Im Beispiel rechts ist eine Bedieneinheit (2) an einem Kaminofen, eine Steuereinheit (3) auf dem Schornstein und ein Signal Verstärker (1) abgebildet.

Den Signal Verstärker in der Bedieneinheit hinzufügen.

- Rufen Sie in der Bedieneinheit EW41 (2) das Menü 411 auf
- Bestätigen Sie mit OK
- Im Display erscheint **HINZUFÜGEN**, siehe Abbildung  $\rightarrow$
- Signal Verstärker an die Spannungsversorgung anschließen (1).
   (Alternativ dazu kann die CONNECT-Taste, wie in Abschnitt 5.4 beschrieben, betätigt werden).
- Hinweis: Die Suche kann bis zu zwei Minuten dauern.
- Sobald die Einheit gefunden wurde mit **OK** bestätigen
- Zum Verlassen des Setups viermal die Taste 🤇
- ste () drücken
- Den Signal Verstärker (1) an einer Stelle zwischen der Steuereinheit am Schornstein und der Bedieneinheit anbringen

• Für die Anleitung zum Signaltest siehe ggf. Abschnitt "5.4 Signal Verstärker"

Der Rauchsauger kann nun von der Bedieneinheit aus bedient werden

### 5.3.2 Setup bei mehreren Signal Verstärkern

Im rechts abgebildeten Beispiel wird eine Bedieneinheit (2) am Kaminofen, eine Steuereinheit am Schornstein (3) und drei Stück Signal Verstärker (1) eingesetzt. Das Signal zwischen Steuereinheit und Bedieneinheit durchläuft alle Signal Verstärker.

/ Anbringung des ersten Signal Verstärkers (1)

- Um herauszufinden wie weit das Signal ohne Signal Verstärker reicht, benutzen Sie die Bedieneinheit (2)
- Menü 414 aufrufen
- Mit **OK** bestätigen
- Im Display erscheint <code>SIGNALTEST</code>, siehe Abbildung  $\rightarrow$
- <u>Hinweis:</u> Die Suche kann bis zu 10 Sekunden dauern.
- Den Signal Verstärker an einer Stelle anbringen, an der das Signal noch empfangen wird

(2)

1

Den Signal Verstärker (1) in der Bedieneinheit hinzufügen

- Dazu die Spannungsversorgung abschalten und nach 10 Sekunden wieder einschalten. (Alternativ dazu kann die CONNECT-Taste, wie in Abschnit 5.4 beschrieben, betätigt werden).
- Menü 411 aufrufen
- Mit **OK** bestätigen
- Im Display erscheint **HINZUFÜGEN**, siehe Abbildung →

<u>Hinweis:</u> Die Suche kann bis zu zwei Minuten dauern. Wird keine Einheit gefunden, ist der Signal Verstärker zu weit entfernt.

- Sobald die Einheit gefunden wurde, mit OK bestätigen
- Zum Verlassen des Setups vier Mal die Taste ( ( | ) ) drücken

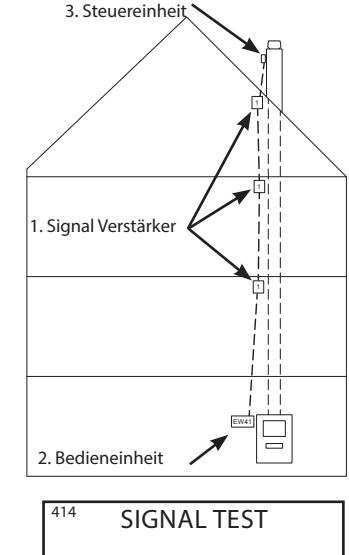

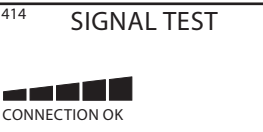

HINZUFÜGEN

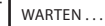

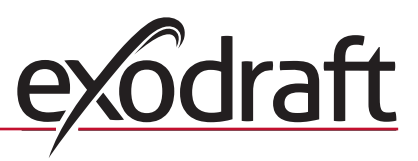

C

A

0

0

R

Zum Hinzufügen weiterer Signal Verstärker die in Punkt 1 und 2 beschriebene Vorgehensweise wiederholen.

Um eine Anleitung zum Signaltest zu erhalten siehe ggf. Abschnitt "5.4 Signal Verstärker".

5)

3

4

Der Rauchsauger kann nun von der Bedieneinheit aus bedient werden.

# 5.4 Signal Verstärker

# Funktionen und Anzeige

- A ) ) LED Anzeigen:
  - POWER leuchtet, wenn der Verstärker an die Spannung angeschlossen ist
  - CONNECT blinkt, wenn nach einer Verbindung gesucht wird Wenn die LED nicht blinkt, dann:
    - » leuchtet sie konstant, ist die Verbindung mit der Bedieneinheit hergestellt
    - » erlischt das Licht, besteht keine Verbindung zur Bedieneinheit

B ) Taste zum Hinzufügen oder Entfernen der Bedieneinheit:

- Durch Betätigung der Taste wird nach einer Bedieneinheit gesucht.
- Zum Hinzufügen des Signal Verstärkers Menu 411 der Bedieneinheit aufrufen.
- (Zum Entfernen des Signal Verstärkers Menu 412)
- Mit **OK** bestätigen

Die Taste (B) am Signal Verstärker zwei Sekunden gedrückt halten

Hinweis: Die Suche kann bis zu zwei Minuten dauern

- Zum Verlassen des Setups viermal die Taste ( ( | ) ) drücken
- C ) Seriennummer auf dem Signal Verstärker.

# Signaltest

Scheint im Display **SIGNAL TEST** (Menu 414) auf, kann überprüft werden ob die Verbindung zwischen den Einheiten besteht:

- Am Signal Verstärker die Taste (B) drei Mal innerhalb von zwei Sekunden betätigen
  - » Bei bestehender Verbindung zur Bedieneinheit blinkt CONNECT einmal
  - » Bei bestehender Verbindung zur Steuereinheit blinkt CONNECT zweimal
  - » Bei bestehender Verbindung sowohl zur Bedieneinheit als auch zur Steuereinheit blinkt CONNECT dreimal

# 5.5 Fehlersuche

| Beobachtung                                                                                                    | Abhilfe                                                                                                    |
|----------------------------------------------------------------------------------------------------|----------------------------------------------------------------------------------------------------|
| <ul> <li>Beim <u>Hinzufügen</u> eines Signal Verstärkers in der Bedieneinheit:</li> <li>Im Menü 411 erscheint FEHLER: EINHEIT</li> <li>Auch nach zwei Minuten erscheint noch die Meldung WARTEN</li> </ul>         | <ul> <li>Überprüfen, ob die CONNECT-Leuchtdiode während der Suche blinkt.<br/>Siehe Abschnitt 5.4</li> <li>Den Signal Verstärker an einer besser geeigneten Stelle anbringen</li> <li>Beim Hinzufügen des Signal Verstärkers näher an Signal Verstärker<br/>gehen</li> <li>Das System mit NULLSTELLEN zurücksetzen. Bitte beachten Sie, dass<br/>die Steuereinheit ebenfalls aus dem System gelöscht wird. Anleitung in<br/>Abschnitt 5.5.1 befolgen</li> </ul>                          |
| Im Display erscheint <b>FEHLER – 05 KEINE EINHEIT</b><br><b>VERBUNDEN</b>                                                                                                    | <ul> <li>In der Bedieneinheit wurde keine <u>Steuereinheit</u> hinzugefügt. Anleitung<br/>in Abschnitt 5.5.1 befolgen</li> </ul>                                                                                                    |
| <ul> <li>Beim <u>Entfernen</u> eines Signal Verstärkers aus der<br/>Bedieneinheit:</li> <li>Im Menü 412 erscheint FEHLER: EINHEIT</li> <li>Auch nach zwei Minuten erschient noch die<br/>Meldung WARTEN</li> </ul> | <ul> <li>Überprüfen, ob die CONNECT-Leuchtdiode während der Suche blinkt.<br/>Siehe Abschnitt 5.4</li> <li>Zum Entfernen des Signal Verstärkers aus der Bedieneinheit näher an<br/>den Signal Verstärker gehen</li> <li>Der Signal Verstärker wurde in der Bedieneinheit nicht hinzugefügt</li> <li>Das System mit NULLSTELLEN zurücksetzen. Bitte beachten Sie, dass<br/>die Steuereinheit ebenfalls aus dem System gelöscht wird. Anleitung in<br/>Abschnitt 5.5.1 befolgen</li> </ul> |
| Kein oder nur schwaches Signal beim Signaltest                                                                                                    | <ul> <li>Den Signal Verstärker an einer besser geeigneten Stelle anbringen</li> <li>Zusätzliche(n) Signal Verstärker anbringen</li> </ul>                                                                                                    |

DE

23

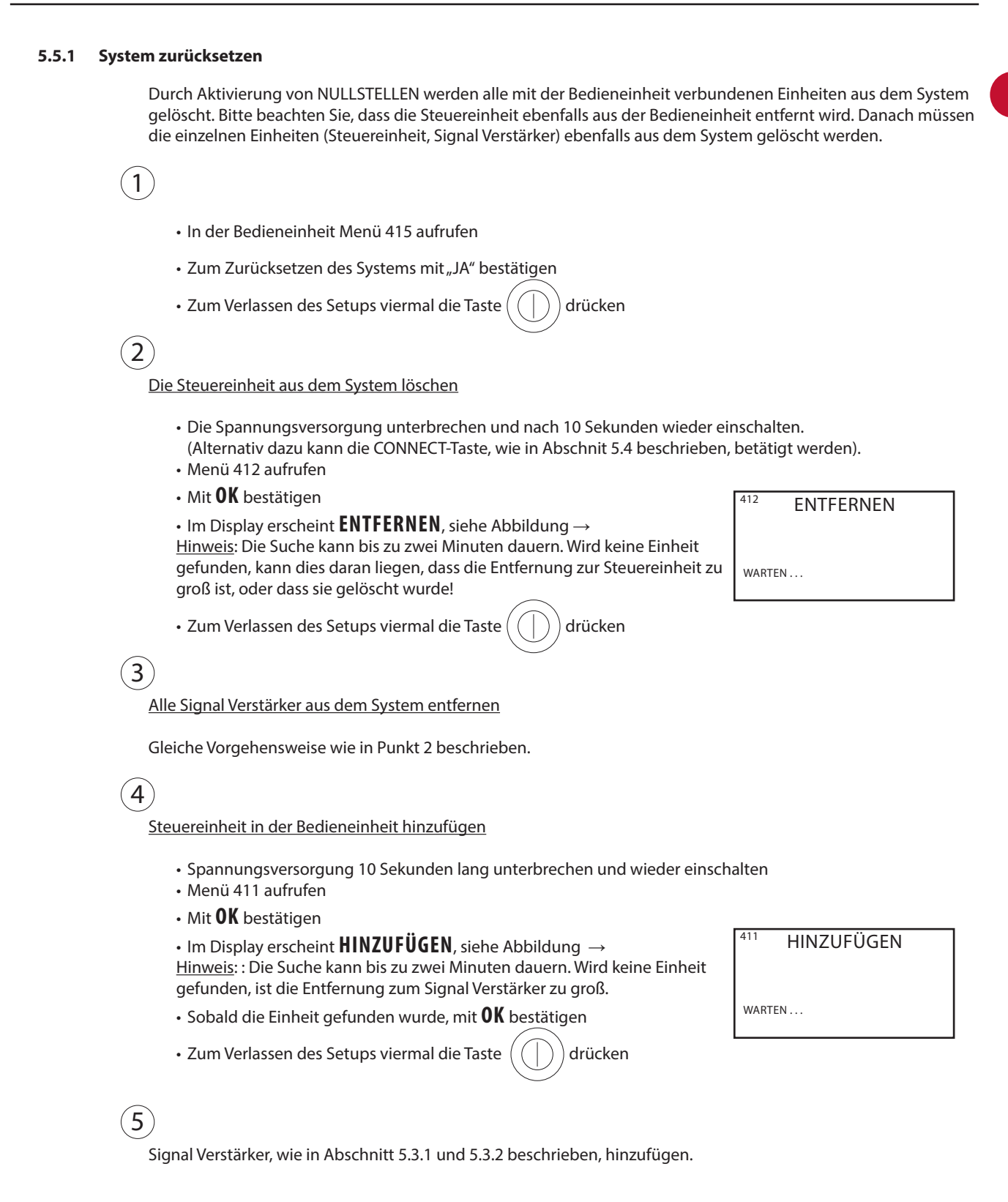

# 5.6 Technische Daten

| Abmessungen mm H x B x T | 122 x 120 x 55        |
|--------------------------|-----------------------|
| Spannung                 | $230V\pm10$ % / 50 Hz |
| Schutzart                | IP64                  |
| Material                 | ABS                   |
| Umgebungstemperatur      | -30 °C – +60 °C       |
| Standby-Verbrauch        | 0,3 W                 |

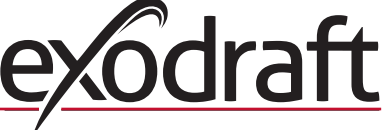

# 6. NL – Productinformatie

#### Symbolen:

De volgende symbolen worden in de handleiding gebruikt om de aandacht te vestigen op risico voor gevaar of het beschadigen van het product.

### Gevarensymbool

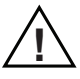

Het negeren van de aanwijzingen die met een gevarensymbool staan aangegeven, is verbonden met risico voor persoonlijk letsel of beschadiging van het materiaal.

OM RISICO VOOR BRAND, ELEKTRISCHE SCHOKKEN OF PERSOONLIJK LETSEL ZO KLEIN MOGELIJK TE HOUDEN, MOET ONDERSTAANDE WORDEN GEVOLGD:

- Gebruik de unit in overeenstemming met de aanwijzingen van de fabrikant. Neem bij vragen contact op met de dealer
- Schakel bij onderhoud aan de unit de stroom uit en zorg ervoor dat niemand de stroom per ongeluk weer kan inschakelen
- De installatie moet worden uitgevoerd door vakbekwame personen en in overeenstemming met de geldende nationale regelgeving
- Volg de aanwijzingen van de fabrikant voor deze unit, en de algemene veiligheidsvoorschriften
- Deze unit moet worden geaard in de installatie

### Verschroten:

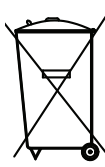

Geen speciale voorzorgsmaatregelen. Het product moet worden verschroot volgens de nationale regelgeving voor het verschroten van elektronisch afval.

# 6.1 Inhoud van de verpakking

#### **Bevat:**

1 signaalversterker. 1 installatie- en bedieningshandleiding.

# 6.2 Toepassing

De **exodraft** signaalversterker is ontwikkeld om het signaal te versterken in een installatie met de draadloze **exodraft** rookgasregeling EW41.

# 6.3 Opstellen – montage

### Beschrijving van de unit

De signaalversterker maakt het mogelijk om een signaal te ontvangen als de afstand tussen het bedieningspaneel en de regelkast te groot is, of als het signaal via een aantal constructievloeren wordt gezonden. Het signaal kan met max. 3 signaalversterkers tussen een EW41 regelkast en een bedieningspaneel worden overgebracht. Plaats de signaalversterker tussen het EW41 bedieningspaneel en de regelkast die typisch op de schoorsteen is gemonteerd. In sommige gevallen kan het praktisch zijn om de signaalversterker buitenshuis te plaatsen, bv. onder het dakoverstek of op een ander gebouw. Het signaal kan moeilijk door bepaalde materialen dringen, zoals bv. staal- en aluminiumconstructies.

### Bereik

De afstand tussen de units dient niet meer dan 12 meter te zijn.

### 6.3.1 De signaalversterker plaatsen

In het voorbeeld rechts worden een bedieningspaneel (2) bij de kachel, een regelkast (3) op de schoorsteen en een signaalversterker (1) getoond.

1) De signaalversterker toevoegen op het bedieningspaneel

- Ga naar menu 411 op het EW41 bedieningspaneel (2)
- Druk op **OK**
- Op het display verschijnt **ADD DEVICE**, zie afbeelding  $\rightarrow$
- Sluit de voedingsspanning op de signaalversterker (1) aan. (Het is ook mogelijk om de CONNECT knop te activeren zoals beschreven onder 6.4).
- <u>NB</u>: het zoeken kan tot 2 min. duren.
- Druk op OK als de unit is gevonden
- Druk 4 keer op  $\left( \bigcirc \right)$  om de instelling te verlaten
- Plaats de signaalversterker (1) ergens tussen de regelkast op de schoorsteen en het bedieningspaneel

Zie evt. onder "6.4 Signaalversterker" waar het testen van het signaal wordt beschreven

De rookgasventilator kan nu worden bediend via het bedieningspaneel.

### 6.3.2 Meerdere signaalversterkers plaatsen

In het voorbeeld rechts worden een bedieningspaneel (2) bij de kachel, een regelkast (3) op de schoorsteen en 3 signaalversterkers (1) getoond. Het signaal tussen de regelkast en het bedieningspaneel zal via alle signaalversterkers lopen.

# (1)

2

3

4

De eerste signaalversterker (1) plaatsen

Gebruik het bedieningspaneel (2) om de plaats te vinden die nog door het signaal kan worden bereikt <u>zonder</u> signaalversterker.

- Ga naar menu 414
- Druk op **OK**
- Op het display verschijnt **SIGNAL TEST**, zie afbeelding  $\rightarrow$  <u>NB</u>: het zoeken kan tot 10 sec. duren.
- Monteer de signaalversterker op een plaats waar het signaal nog op te vangen is

2

De signaalversterker (1) toevoegen op het bedieningspaneel

- Verbreek de voedingsspanning 10 sec. en sluit deze weer aan.
  (Het is ook mogelijk om de CONNECT knop te activeren zoals beschreven onder 6.4).
  Ga naar menu 411
- Druk op **OK**
- Op het display verschijnt **ADD DEVICE**, zie afbeelding  $\rightarrow$

<u>NB</u>: het zoeken kan tot 2 min. duren. Als er geen unit wordt gevonden, is de afstand naar de signaalversterker te groot.

• Druk op OK als de unit is gevonden

- Druk 4 keer op ( ( | ) ) om de opstelling te verlaten

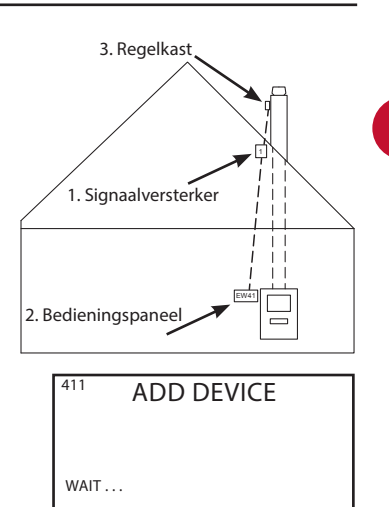

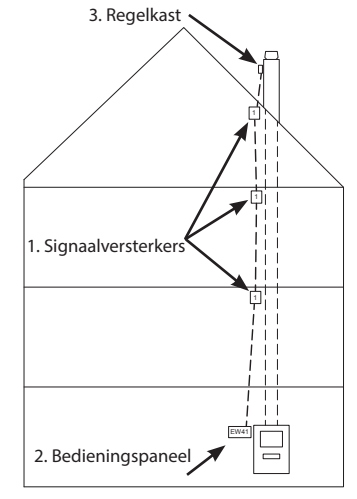

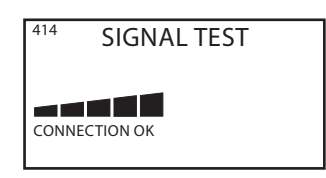

ADD DEVICE

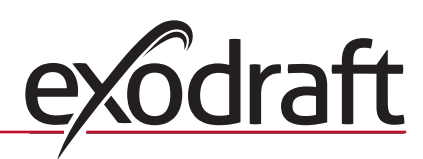

411

WAIT . . .

Volg punt 1 en 2 als er meerdere signaalversterkers moeten worden geplaatst

Zie evt. onder "6.4 Signaalversterker" waar het testen van het signaal wordt beschreven

De rookgasventilator kan nu worden bediend via het bedieningspaneel.

# 6.4 Signaalversterker

3

4

5

# Functies en getoonde informatie

- A ) LED indicators:
  - POWER brandt als er spanning op de signaalversterker staat
  - CONNECT brandt als er naar een verbinding wordt gezocht Als de lamp niet langer knippert, zal hij:
    - » constant branden als er verbinding is met het bedieningspaneel
    - » uitgaan als er geen verbinding is met het bedieningspaneel

B ) Knop om de verbinding naar het bedieningspaneel toe te voegen of te wissen :

Als er op de knop wordt gedrukt, wordt het zoeken naar het bedieningspaneel geactiveerd.

- Ga naar menu 411 op het bedieningspaneel om de signaalversterker toe te voegen. (412 om de signaalversterker te wissen)
- Druk op **OK**
- Druk 2 sec. op knop (B) op de signaalversterker
- NB: het zoeken kan tot 2 min. duren.
- Druk 4 keer op (()) om de instelling te verlaten
- C) Serienummer op de signaalversterker.

# Signaaltest

Als het paneel op **SIGNAALTEST** (menu 414) staat, kan er worden gecontroleerd of er een verbinding tussen de units is.

- Druk <u>binnen</u> 2 sec. 3 keer op knop (B) op de signaalversterker.
- » CONNECT zal één keer knipperen als er een verbinding naar het bedieningspaneel is
- » CONNECT zal twee keer knipperen als er een verbinding naar de regelkast is
- » CONNECT zal drie keer knipperen als er een verbinding naar de regelkast en het bedieningspaneel is

# 6.5 Fouten opsporen

| Observatie                                                                                                    | Handeling                                                                                                    |
|----------------------------------------------------------------------------------------------------|----------------------------------------------------------------------------------------------------|
| Bij het proberen om een signaalversterker op het<br>bedieningspaneel <u>toe te voegen</u> :<br>• staat er <b>ADD DEVICE FAILED</b> in menu 411<br>• blijft er langer dan 2 min. <b>WAIT</b> staan                 | <ul> <li>Controleer of de CONNECT diode op de signaalversterker knippert tijdens het zoeken. Zie hoofdstuk 6.4</li> <li>Zet de signaalversterker op een betere plaats</li> <li>Ga dichter naar de signaalversterker toe als hij moet worden toegevoegd</li> <li>Voer een RESET van het systeem uit. Let erop dat de regelkast dan ook uit het systeem wordt gewist. Volg de aanwijzingen in 6.5.1</li> </ul>               |
| Er staat <b>ERROR – 05 GEEN RESPONSE</b> in het display                                                                                                    | <ul> <li>Er is geen regelkast toegevoegd in het bedieningspaneel. Volg de<br/>aanwijzingen in 6.5.1</li> </ul>                                                                                                    |
| <ul> <li>Bij het proberen om een signaalversterker op het bedieningspaneel <u>te wissen</u>:</li> <li>staat er <b>REMOVE DEVICE FAILED</b> in menu 412</li> <li>blijft er langer dan 2 min. WAIT staan</li> </ul> | <ul> <li>Controleer of de CONNECT diode op de signaalversterker knippert tijdens het zoeken. Zie hoofdstuk 6.4</li> <li>Ga dichter naar de signaalversterker toe als hij moet worden gewist</li> <li>De signaalversterker is niet toegevoegd op het bedieningspaneel</li> <li>Voer een RESET van het systeem uit. Let erop dat de regelkast dan ook uit het systeem wordt gewist. Volg de aanwijzingen in 6.5.1</li> </ul> |
| Bij een signaaltest is er geen of een zwak signaal                                                                                                    | <ul> <li>Zet de signaalversterker op een betere plaats</li> <li>Plaats meerdere signaalversterkers</li> </ul>                                                                                                    |

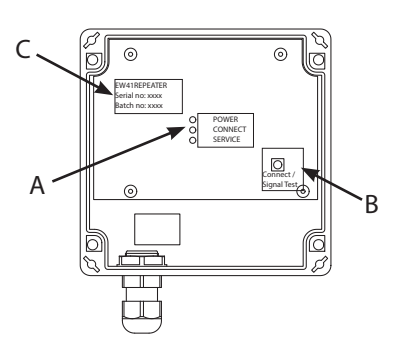

(NL)

### 6.5.1 Het systeem resetten

Bij een RESET van het systeem worden alle aangesloten units op het bedieningspaneel gewist. Let erop dat de regelkast ook uit het bedieningspaneel wordt gewist. Daarna moeten de verschillende units (regelkast, signaalversterker) ook uit het systeem worden gewist.

```
1

    Ga naar menu 415 op het bedieningspaneel

      · Kies "yes" om een reset van het systeem te accepteren

    Druk 4 keer op (
                                om de instelling te verlaten
2
  De regelkast in het systeem wissen
      • Verbreek de voedingsspanning 10 sec. en sluit deze weer aan.
        (Het is ook mogelijk om de CONNECT knop te activeren zoals beschreven onder 6.4)

    Ga naar menu 412

    Druk op OK

                                                                                     412
                                                                                               REMOVE
      • Op het display verschijnt REMOVE, zie afbeelding \rightarrow
      NB: het zoeken kan tot 2 min. duren. Als er geen unit wordt gevonden, is de
      afstand naar de regelkast te groot, of hij is gewist.
                                                                                      WAIT . . .

    Druk 4 keer op

                                om de instelling te verlaten
3
  Alle signaalversterkers in het systeem wissen
  Dezelfde handelwijze als beschreven onder punt 2.
4
  De regelkast toevoegen op het bedieningspaneel.
      • Zet de voedingsspanning 10 sec. uit en weer aan
      • Ga naar menu 411.
      • Druk op OK
                                                                                     411
                                                                                             ADD DEVICE
      • Op het display verschijnt ADD DEVICE, zie afbeelding \rightarrow
      NB: het zoeken kan tot 2 min. duren. Als er geen unit wordt gevonden, is de
      afstand naar de regelkast te groot.
                                                                                      WAIT . . .
      • Druk op OK als de unit is gevonden

    Druk 4 keer op

                                om de instelling te verlaten
5
  Signaalversterkers op het bedieningspaneel toevoegen zoals beschreven onder 6.3.1 en 6.3.2.
```

| 6.6 Technische gegevens |                      |
|-------------------------|----------------------|
| Afmetingen mm H x B x D | 122 x 120 x 55       |
| Netspanning             | 230 V ± 10 % / 50 Hz |
| Beschermingsklasse      | IP64                 |
| Materiaal               | ABS                  |
| Omgevingstemperatuur    | -30 °C – 60 °C       |
| Stand-by verbruik       | 0,3 W                |

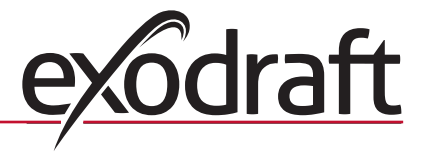

# 7. FR – Information produit

### Symboles:

28

Pour attirer l'attention sur les dangers ou les risques de dommages inhérents au produit, les symboles suivants ont été utilisés dans le manuel.

### Symbole de danger :

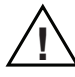

Le non-respect des instructions marquées par un symbole de danger peut entraîner des blessures ou des dommages à l'appareil.

POUR MINIMISER LES RISQUES D'INCENDIE, DE CHOC ÉLECTRIQUE OU DE BLESSURES, SE CONFORMER AUX INSTRUCTIONS SUIVANTES:

- Utiliser le dispositif correctement, selon les instructions du fabricant. En cas de doute, contacter votre revendeur.
- Avant la révision, mettre le dispositif hors tension et s'assurer qu'il ne peut pas être mis sous tension accidentellement.
- L'installation doit être effectuée par du personnel qualifié, conformément aux réglementations nationales.
- Suivre les instructions du fabricant du dispositif ainsi que les directives générales de sécurité.
- Ce dispositif doit être mis à la terre.

### Bortskaffelse:

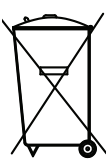

Pas de précautions spéciales. Le produit doit être éliminé conformément aux réglementations nationales relatives à l'élimination des déchets électroniques.

# 7.1 Contenu de l'emballage

### Contient :

amplificateur de signal.
 guide d'installation et de fonctionnement.

# 7.2 Utilisation

L'amplificateur de signal **exodraft** est conçu pour amplifier le signal dans une installation avec régulation de l'aspiration de la fumée sans fil **exodraft** EW41.

### 7.3 Installation – Montage

### **Description du dispositif**

L'amplificateur de signal permet de capter un signal si la distance entre le boîtier de commande et le tableau de contrôle est trop grande ou si, par exemple, le signal doit traverser plusieurs étages. Le signal peut être relayé au maximum par 3 amplificateurs de signal entre un boîtier de commande EW41 et le tableau de contrôle. L'amplificateur de signal est placé entre le tableau de contrôle EW41 et le boîtier de commande qui normalement est monté sur la cheminée. Dans certaines situations, il sera plus approprié de placer l'amplificateur de signal à l'extérieur, par exemple sous un avant-toit ou sur un autre bâtiment. Certains matériaux de construction, comme par exemple l'acier ou l'aluminium, peuvent constituer un obstacle important au passage du signal.

### Portée

La distance entre les unités ne doit pas être supérieure à 12 mètres.

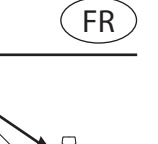

### 7.3.1 Installation d'un amplificateur de signal

L'exemple ci-contre illustre un tableau de contrôle (2) près du poêle, un boîtier de commande (3) sur la cheminée et un amplificateur de signal (1).

 <u>Relier l'amplificateur de signal au tableau de contrôle</u>
 Aller au menu 411 sur le tableau de contrôle EW41 (2)
 Appuyer sur **OK** L'écran affiche **ADD DEVICE**, voir illustration →
 Raccorder l'amplificateur de signal (1) au secteur. (Il est aussi possible d'activer le bouton CONNECT, comme le décrit le paragr. 7.4)
 <u>Remarque</u> : La recherche peut prendre jusqu'à 2 min.
 Appuyer sur **OK**, lorsque l'unité est trouvée
 Appuyer sur **OK**, los pour quitter la configuration

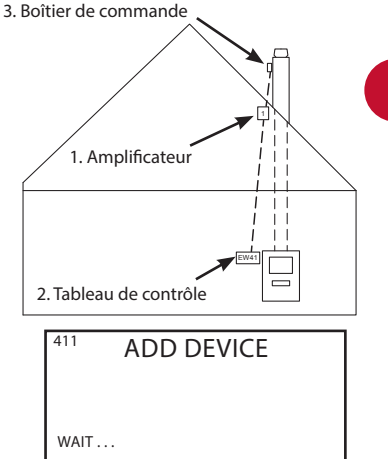

 Placer l'amplificateur de signal (1) quelque part entre le boîtier de commande sur la cheminée et le tableau de contrôle

• Voir éventuellement le paragr. "7.4 Amplificateur de signal" pour des informations sur le test du signal

L'aspirateur de fumée peut dès lors être commandé depuis le tableau de contrôle.

### 7.3.2 Installation de plusieurs amplificateurs de signal

L'exemple ci-contre illustre un tableau de contrôle (2) près du poêle, un boîtier de commande (3) sur la cheminée et 3 amplificateurs de signal (1). Le signal entre le boîtier de commande et le tableau de contrôle va alors être relayé par les amplificateurs de signal.

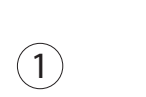

3

4

Placement du premier amplificateur de signal (1)

Utiliser le tableau de contrôle (2) pour trouver un endroit que le signal peut atteindre sans amplificateur de signal.

- Aller au menu 414
- Appuyer sur **OK**
- L'écran affiche SIGNAL TEST, voir illustration →

Remarque : La recherche peut prendre jusqu'à 10 sec.

 Placer l'amplificateur de signal à un endroit où il est toujours possible de capter un signal suffisant

2

Relier l'amplificateur de signal (1) au tableau de contrôle

- Mettre hors tension pendant 10 sec. et mettre à nouveau sous tension (Il est aussi possible d'activer le bouton CONNECT, comme le décrit le paragr. 7.4)
- Aller au menu 411
- Appuyer sur **OK**
- L'écran affiche **ADD DEVICE**, voir illustration  $\rightarrow$

<u>Remarque</u> : : La recherche peut prendre jusqu'à 2 min. Si aucune unité n'est trouvée, l'amplificateur de signal est trop éloigné.

Appuyer sur **OK**, lorsque l'unité est trouvée

• Appuyer sur ( ( | ) ) 4 fois pour quitter la configuration

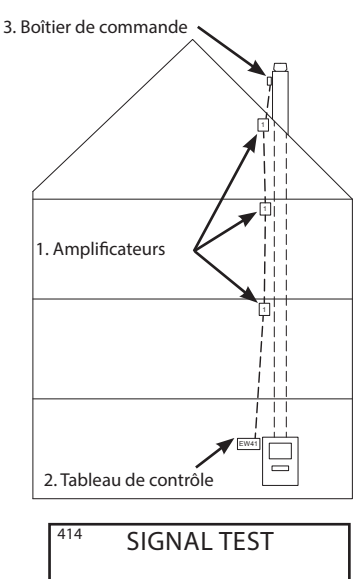

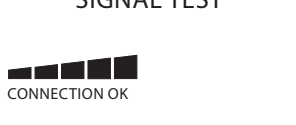

| 411    | ADD DEVICE |
|--------|------------|
| WAIT . |            |

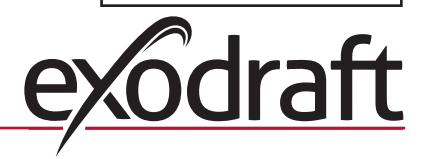

Si plusieurs amplificateurs doivent être installés, suivre la procédure aux points 1 et 2.

Voir éventuellement le paragr. "7.4 Amplificateur de signal" pour des informations sur le test du signal.

L'aspirateur de fumée peut dès lors être commandé depuis le tableau de contrôle.

# 7.4 Amplificateur de signal

### Fonctions et affichages

3

4

5

- A ) Voyants LED :
  - POWER est allumé lorsque l'amplificateur de signal est sous tension.
  - CONNECT clignote lorsqu'une connexion est recherchée. Lorsque le voyant cesse de clignoter :
    - » il reste allumé s'il y a connexion au tableau de contrôle
  - » il s'éteint s'il n'y a pas connexion au tableau de contrôle

B ) Bouton pour établir ou arrêter la connexion au tableau de contrôle :

- Appuyer pour activer la recherche du tableau de contrôle.
  Aller au menu 411 sur le tableau de contrôle pour relier l'amplificateur de signal. (412 pour supprimer l'amplificateur de commande)
- Appuyer sur **OK**

• Appuyer sur le bouton (B) sur l'amplificateur de commande pendant 2 sec.

<u>Remarque</u> : la recherche peut prendre jusqu'à 2 min.

• Appuyer ( ( | ) ) 4 fois pour quitter la configuration

C ) Numéro de série de l'amplificateur de commande.

### Test du signal

Lorsque **SIGNALTEST** est affiché (menu 414), il est possible de vérifier si les unités sont connectées :

- Appuyer 3 fois sur le bouton (B) sur l'amplificateur de signal pendant moins de 2 sec.
- » CONNECT clignote une seule fois si la connexion avec le tableau de contrôle est établie
- » CONNECT clignote deux fois si la connexion avec le boîtier de commande est établie
- » CONNECT clignote trois fois si la connexion avec le boîtier de commande et le tableau de contrôle est établie

# 7.5 Dépannage

| Observation                                                                                                    | Action                                                                                                    |
|----------------------------------------------------------------------------------------------------|----------------------------------------------------------------------------------------------------|
| Lorsque l'utilisateur tente de <u>relier</u> l'amplificateur de signal<br>au tableau de contrôle:<br>• ADD DEVICE FAILED s'affiche au menu 411<br>• WAIT s'affiche pendant plus de 2 min                      | <ul> <li>Contrôler si la diode CONNECT clignote sur l'amplificateur<br/>de signal pendant la recherche. Voir paragr. 7.4</li> <li>Placer l'amplificateur de signal à un endroit plus approprié</li> <li>Se rapprocher de l'amplificateur de signal lorsqu'il doit être<br/>connecté</li> <li>Effectuer une réinitialisation du système avec RESET. Il est<br/>à noter que le boîtier de commande est aussi supprimé du<br/>système. Suivre la procédure du paragr. 7.5.1</li> </ul>                                   |
| ERREUR – 05 NO RESPONSE s'affiche                                                                                                    | <ul> <li>Aucun <u>boîtier de commande</u> n'est connecté au tableau de<br/>contrôle. Suivre la procédure du paragr. 7.5.1</li> </ul>                                                                                                    |
| Lorsque l'utilisateur tente de <u>supprimer</u> un amplificateur de<br>signal du tableau de contrôle:<br>• <b>REMOVE DEVICE FAILED</b> s'affiche au menu 412<br>• <b>WAIT</b> s'affiche pendant plus de 2 min | <ul> <li>Contrôler si la diode CONNECT clignote sur l'amplificateur<br/>de signal pendant la recherche. Voir paragr. 7.4</li> <li>Se rapprocher de l'amplificateur de signal lorsqu'il doit être<br/>supprimé du tableau de contrôle</li> <li>L'amplificateur de signal n'est pas connecté au tableau de<br/>contrôle</li> <li>Effectuer une réinitialisation du système avec RESET. Il est<br/>à noter que le boîtier de commande est aussi supprimé du<br/>système. Suivre la procédure du paragr. 7.5.1</li> </ul> |
| Pas de signal ou signal faible lors du test du signal.                                                                                                    | <ul> <li>Placer l'amplificateur de signal à un endroit plus approprié</li> <li>Installer d'autres amplificateurs de signal</li> </ul>                                                                                                    |

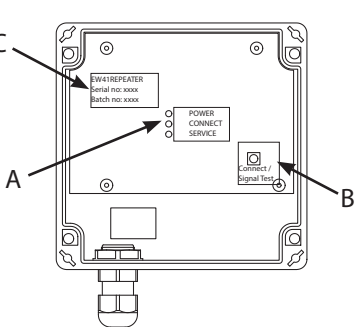

FR

31

# 7.5.1 Réinitialisation du système RESET réinitialise le système et supprime toutes les unités connectées au tableau de contrôle. Il est à noter que le boîtier de commande est aussi supprimé du tableau de contrôle. Après quoi les unités spécifiques (boîtier de commande, amplificateur de signal) doivent aussi être supprimées du système. 1 Aller au menu 415 du tableau de contrôle Sélectionner « qui » pour accepter la réinitialisation du système 4 fois pour quitter la configuration Appuyer 2 Supprimer le boîtier de commande du système • Mettre hors tension pendant 10 sec. et mettre à nouveau sous tension. (Il est aussi possible d'activer le bouton CONNECT, comme le décrit le paragr. 7.4) Aller au menu 412 Appuyer sur OK 412 REMOVE L'écran affiche **REMOVE**, voir illustration → Remarque : La recherche peut prendre jusqu'à 2 min. Si aucune unité n'est trouvée, le boîtier de commande est trop éloigné ou a été supprimé ! WAIT . . . Appuyer 4 fois pour quitter la configuration 3 Supprimer l'amplificateur de signal du système Même procédure qu'au point 2. 4 Relier le boîtier de commande au tableau de contrôle • Mettre hors tension pendant 10 sec. et mettre à nouveau sous tension. Aller au menu 411 Appuyer sur OK 411 ADD DEVICE • L'écran affiche **ADD DEVICE**, voir illustration $\rightarrow$ Remarque : La recherche peut prendre jusqu'à 2 min. Si aucune unité n'est trouvée, le boîtier de commande de signal est trop éloigné. WAIT . . . Appuyer sur **OK**, lorsque l'unité est trouvée Appuyer 4 fois pour quitter la configuration 5 Relier l'amplificateur de signal comme l'indique le paragr. 7.3.1 et 7.3.2 pour le tableau de contrôl

# 7.6 Spécifications techniques

| Dimensions en mm H x L x P | 122 x 120 x 55       |
|----------------------------|----------------------|
| Tension                    | 230 V ± 10 % / 50 Hz |
| Catégorie de gainage       | IP64                 |
| Matériau                   | ABS                  |
| Température ambiante       | -30 °C – 60 °C       |
| Consommation en veille     | 0,3 W                |

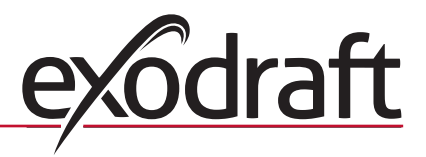

# 8. Fl – Tuotetietoja

# 32

Ohjekirjassa käytetään seuraavia merkkejä ilmoittamaan mahdollisesta vaaratilanteesta tai tilanteesta, joka voi vahingoittaa tuotetta.

### Vaaran merkki:

Merkit:

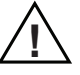

Vaaran merkillä varustettujen ohjeiden laiminlyöminen saattaa aiheuttaa henkilö-tai materiaalivahinkoja.

TULIPALON, SÄHKÖISKUN TAI HENKILÖVAHINGON VÄLTTÄMISEKSI ON NOUDATETTAVA SEURAAVIA OHJEITA:

- Käytä laitetta valmistajan antamien ohjeiden mukaan. Jos olet epävarma jostain asiasta, ota yhteys myyjään
- · Katkaise laitteesta virta huollon ajaksi ja varmista, ettei kukaan voi vahingossa kytkeä sitä päälle
- · Laitteen saa asentaa vain siihen pätevä henkilö kansallista lainsäädäntöä noudattaen
- Noudata laitteen valmistajan antamia ohjeita ja yleisiä turvallisuusohjeita
- Tämä laite on maadoitettava

### Hävittäminen:

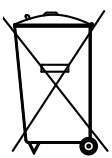

/ Ei erityisiä määräyksiä. Tuote hävitetään paikallisten elektroniikkajätteiden hävittämistä koskevien ohjeiden mukaan.

# 8.1 Pakkauksen sisältö

### Sisältö:

1 signaalinvahvistin. 1 asennus- ja käyttöohje.

# 8.2 Käyttö

**exodraft** ignaalinvahvistin on kehitetty vahvistamaan signaalia asennuksessa, jossa käytetään **exodraft** in langatonta savukaasuimurin ohjainta EW41.

# 8.3 Käyttöönotto – Asennus

### Laitteen kuvaus

Signaalinvahvistimen avulla signaali saadaan kuulumaan tilanteissa, joissa käyttöpaneelin ja ohjausrasian välinen etäisyys on liian suuri, tai jos signaali joutuu kulkemaan esimerkiksi useiden asuinkerrosten läpi. Signaali voidaan ohjata korkeintaan 3 signaalinvahvistimen läpi EW41:n ohjausrasian ja käyttöpaneelin välillä. Signaalinvahvistin sijoitetaan EW41:n käyttöpaneelin ja useimmiten savuhormiin asennetun ohjausrasian välille. Joissakin tapauksissa signaalinvahvistin on järkevintä asentaa ulos, esimerkiksi katoksen alle tai toiseen rakennukseen. Signaalin voi olla vaikea läpäistä tiettyjä materiaaleja, esimerkiksi teräs- ja alumiinirakenteita.

### Kantoalue

Yksiköiden välinen etäisyys saa olla korkeintaan 12 metriä.

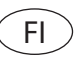

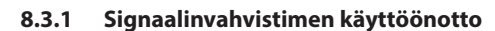

1

2

3

4

Oikealla olevassa esimerkissä näkyy takan viereen asennettu käyttöpaneeli (2), savuhormiin asennettu ohjausrasia (3) sekä signaalinvahvistin (1).

Signaalinvahvistimen kytkeminen käyttöpaneeliin.

- Siirry EW41:n käyttöpaneelin (2) valikkoon 411
- Paina **OK**
- Näytössä näkyy **ADD DEVICE**, ks. kuva →
- Kytke syöttöjännite signaalinvahvistimeen (1). (vaihtoehtoisesti voit aktivoida CONNECT-painikkeen luvussa 8.4 kuvatulla tavalla).

Huomaa: Haku voi kestää 2 minuuttia.

- Kun laite on löytynyt, paina **OK**
- $\cdot$  Poistu asetuksista painamalla painiketta  $( \left( \ | \ 
  ight) )$  4 kertaa

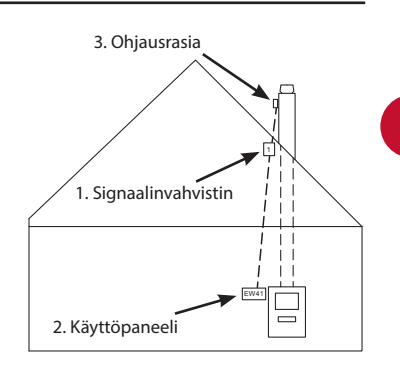

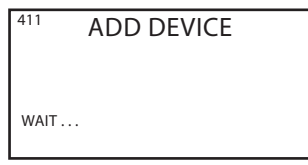

Sijoita signaalinvahvistin (1) savuhormiin asennetun ohjausrasian ja käyttöpaneelin välille

Signaalin testiohjeet löytyvät tarvittaessa luvusta "8.4 Signaalinvahvistin"

Savukaasuimuria voidaan nyt ohjata käyttöpaneelista

### 8.3.2 Useampien signaalinvahvistimien käyttöönotto

Oikealla olevassa esimerkissä näkyy takan viereen asennettu käyttöpaneeli (2), savuhormiin asennettu ohjausrasia (3) sekä 3 signaalinvahvistinta (1). Ohjausrasian ja käyttöpaneelin välinen signaali kulkee kaikkien signaalinvahvistimien kautta.

1

Ensimmäisen signaalinvahvistimen (1) sijoittaminen

Etsi käyttöpaneelin (2) avulla paikka, jonne signaali kantaa ilman signaalinvahvistinta.

- Siirry valikkoon 414
- Paina OK
- Näytössä näkyy **SIGNAL TEST**, ks. kuva  $\rightarrow$
- Huomaa: Haku voi kestää 10 sekuntia.
- Sijoita signaalinvahvistin paikkaan, jossa signaali on edelleen vahva

2

Signaalinvahvistimen (1) kytkeminen käyttöpaneeliin

- Katkaise syöttöjännite 10 sekunnin ajaksi ja kytke se uudelleen päälle.
- (vaihtoehtoisesti voit aktivoida CONNECT-painikkeen luvussa 8.4 kuvatulla tavalla) • Siirry valikkoon 411
- Paina **OK**
- Näytössä näkyy **ADD DEVICE**, ks. kuva →

<u>Huomaa</u>: Haku voi kestää 2 minuuttia. Jos yksikköä ei löydy, signaalinvahvistin voi olla liian kaukana.

- Kun laite on löytynyt, paina **OK**
- Poistu asetuksista painamalla painiketta( ( ) ) 4 kertaa

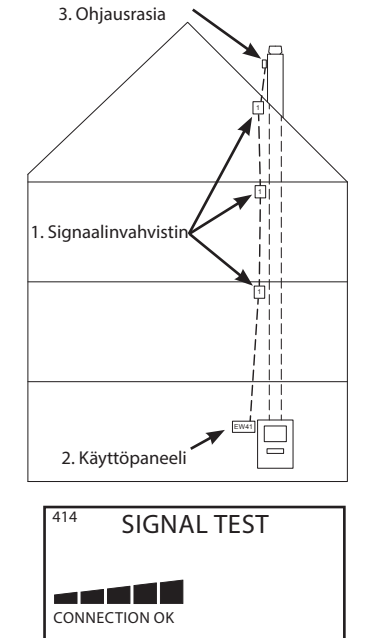

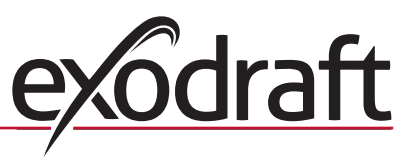

ADD DEVICE

411

WAIT . . .

3 Jos haluat asentaa järjestelmään useampia signaalinvahvistimia, noudata kohtien 1 ja 2 ohjeita 4 Signaalin testiohjeet löytyvät tarvittaessa luvusta "8.4 Signaalinvahvistin" 5 Savukaasuimuria voidaan nyt ohjata käyttöpaneelista. 8.4 Signaalinvahvistin Toiminnot ja näyttö 0 A)) LED-valot: POWER palaa, kun signaalinvahvistimeen on kytketty jännite CONNECT vilkkuu, kun laite hakee yhteyttä Kun valo lakkaa vilkkumasta, se: 0 » palaa jatkuvasti, jos se on kytketty käyttöpaneeliin B » sammuu, jos sitä ei ole kytketty käyttöpaneeliin B) Painike, jolla signaalinvahvistin kytketään käyttöpaneeliin tai yhteys katkaistaan: Kun painiketta painetaan, laite alkaa hakea yhteyttä käyttöpaneeliin. • Lisä signaalinvahvistin käyttöpaneelin valikossa 411. (poista signaalinvahvistin valikossa 412) • Paina **OK** • Paina signaalinvahvistimen painiketta (B) 2 sekunnin ajan Haku voi kestää 2 minuuttia Poistu asetuksista painamalla painiketta 4 kertaa C) Signaalinvahvistimen sarjanumero. Signaalitesti

Kun paneelissa näkyy **SIGNALTEST** (valikko 414), yksiköiden välillä olevaa yhteyttä voidaan testata:

• Paina signaalivahvistimen painiketta (B) 3 kertaa 2 sekunnin sisällä

- » CONNECT vilkkuu kerran, jos se on yhteydessä käyttöpaneeliin
- » CONNECT vilkkuu kahdesti, jos se on yhteydessä ohjausrasiaan
- » CONNECT vilkkuu kolmesti, jos se on yhteydessä ohjausrasiaan ja käyttöpaneeliin

# 8.5 Vianmääritys

| Havainto                                                                                                    | Toimenpide                                                                                                    |
|----------------------------------------------------------------------------------------------------|----------------------------------------------------------------------------------------------------|
| Kun signaalinvahvistinta yritetään <u>lisätä</u> käyttöpaneeliin:<br>• valikossa 411 lukee <b>ADD DEVICE FAILED</b><br>• näytössä näkyy <b>WAIT</b> yli 2 minuutin ajan      | <ul> <li>Tarkasta, että signaalinvahvistimen CONNECT -diodi vilk-<br/>kuu, kun laite hakee yhteyttä. Ks.luku 8.4</li> <li>Sijoita signaalinvahvistin parempaan paikkaan</li> <li>Siirry lähemmäksi signaalinvahvistinta sitä kytkettäessä</li> <li>Palauta järjestelmä (RESET). Huomaa, että ohjausrasia<br/>poistetaan samalla järjestelmästä. Noudata luvun 8.5.1<br/>ohjeita.</li> </ul> |
| Näytössä lukee <b>ViRHE – 05 EI VASTAUSTA</b>                                                                                                    | <ul> <li>Käyttöpaneeliin ei ole kytketty <u>ohjausrasiaa</u>. Noudata<br/>luvun 8.5.1 ohjeita</li> </ul>                                                                                                    |
| Kun signaalinvahvistinta yritetään <u>poistaa</u> käyttöpaneelista:<br>• valikossa 412 lukee <b>REMOVE DEVICE FAILED</b><br>• näytössä näkyy <b>WAIT</b> yli 2 minuutin ajan | <ul> <li>Tarkasta, että signaalinvahvistimen CONNECT -diodi vilk-<br/>kuu, kun laite hakee yhteyttä. Ks. luku 8.4</li> <li>Siirry lähemmäksi signaalinvahvistinta sitä poistettaessa</li> <li>Signaalinvahvistinta ei ole lisätty käyttöpaneeliin</li> <li>Palauta järjestelmä (RESET). Huomaa, että myös ohjausra-<br/>sia poistuu järjestelmästä. Noudata luvun 8.5.1 ohjeita</li> </ul>  |
| Signaalitestissä ei kuulu signaalia tai se kuuluu hyvin heikosti                                                                                                    | <ul><li>Aseta signaalinvahvistin parempaan paikkaan</li><li>Lisää useampia signaalinvahvistimia</li></ul>                                                                                                    |

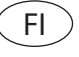

### 8.5.1 Järjestelmän palautus

RESET poistaa kaikki käyttöpaneeliin lisätyt yksiköt. Huomaa, järjestelmästä poistetaan tällöin myös ohjausrasia ja muut siihen kytketyt yksiköt, esimerkiksi muut signaalinvahvistimet.

1 Siirry käyttöpaneelissa valikkoon 415 Hyväksy järjestelmän palautus valitsemalla "yes" Poistu asetuksista painamalla painiketta ( 4 kertaa 2 Poista ohjausrasia järjestelmästä. • Katkaise syöttöjännite 10 sekunnin ajaksi ja kytke se uudelleen päälle. (Vaihtoehtoisesti voit aktivoida CONNECT-painikkeen luvussa 8.4 kuvatulla tavalla) Siirry valikkoon 412 • Paina **OK** 412 REMOVE Näytössä näkyy **REMOVE**, ks. kuva → Huomaa: Haku voi kestää 2 minuuttia. Jos yksikköä ei löydy, ohjausrasia voi olla liian kaukana tai se on poistettu. WAIT . . . Poistu asetuksista painamalla painiketta 4 kertaa 3 Poista kaikki signaalinvahvistimet järjestelmästä Menettele kohdassa 2 kuvatulla tavalla. 4 Ohjausrasian kytkeminen käyttöpaneeliin · Sammuta syöttöjännite 10 sekunnin ajaksi ja kytke se uudelleen päälle Siirry valikkoon 411 • Paina **OK** 411 ADD DEVICE • Näytössä näkyy **ADD DEVICE**, ks. kuva → Huomaa: Haku voi kestää 2 minuuttia. Jos yksikköä ei löydy, ohjausrasia voi olla liian kaukana. WAIT . . . • Kun laite on löytynyt, paina **OK** · Poistu asetuksista painamalla painiketta 4 kertaa 5 Lisää signaalinvahvistin käyttöpaneeliin luvuissa 8.3.1 ja 8.3.2 kuvatulla tavalla.

# 8.6 Tekniset tiedot

| Mitat mm KxLxS         | 122 x 120 x 55       |
|------------------------|----------------------|
| Jännite                | 230 V ± 10 % / 50 Hz |
| Kotelointiluokka       | IP64                 |
| Materiaali             | ABS                  |
| Ympäristön lämpötila   | -30 °C – 60 °C       |
| Kulutus valmiustilassa | 0,3 W                |

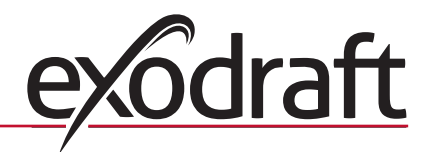

# 9. PL – informacje o produkcie

### Symbole:

36

Poniższe symbole, pojawiające się w tej instrukcji mają na celu zwrócenie uwagi na zagrożenie lub ryzyko uszkodzenia produktu.

#### Symbol niebezpieczeństwa:

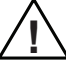

Niezastosowanie się do instrukcji oznaczonych symbolem niebezpieczeństwa może być przyczyną odniesienia obrażeń oraz uszkodzenia urządzenia.

ABY ZMINIMALIZOWAĆ RYZYKO ZAPRÓSZENIA OGNIA, PORAŻENIA PRĄDEM ELEKTRYCZNYM LUB ODNIESIENIA OBRAŻEŃ, NALEŻY ZASTOSOWAĆ DO PONIŻSZYCH ZASAD:

- Korzystać z urządzenia zgodnie z zaleceniami zawartymi w instrukcji producenta. W przypadku wątpliwości należy skontaktować się ze sprzedawcą.
- Przed serwisowaniem urządzenia należy: odłączyć urządzenie od zasilania i zapobiec jego przypadkowemu podłączeniu się z powrotem.
- Prace montażowe może przeprowadzać wyłącznie wykwalifikowany personel, zgodnie z lokalnymi przepisami i wymaganymi uprawnieniami.
- Stosować się do zaleceń zawartych w instrukcji producenta oraz ogólnych wymagań dotyczących bezpieczeństwa.
- Urządzenie musi zostać uziemione.

Utylizacja:

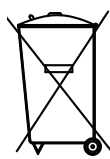

 Brak specjalnych przeciwwskazań. Produkt musi zostać poddany utylizacji zgodnie z lokalnymi przepisami dotyczącymi utylizacji odpadów elektronicznych.

# 9.1 Zawartość opakowania

#### Zawartość:

1 wzmacniacz EW41. 1 instrukcja montażu i obsługi.

# 9.2 Zastosowanie

Wzmacniacz **exodraft** został opracowany w celu wzmocnienia sygnału w instalacji ze sterownikiem bezprzewodowym wyciągu kominowego **exodraft** EW41.

## 9.3 Montaż

#### Opis urządzenia

Wzmacniacz umożliwia wzmocnienie sygnału, jeśli odległość pomiędzy modułem zasilania a panelem sterowania jest zbyt duża, lub – na przykład – sygnał między jednostką EW41 a panelem musi być skierowany przez kilka pięter. Wzmacniacz należy umieścić pomiędzy panelem sterowania, a modułem zasilania, który zazwyczaj montuje się na kominie. Można użyć maksymalnie 3 wzmacniaczy.

W niektórych sytuacjach właściwszym rozwiązaniem będzie umieszczenie wzmacniacza na zewnątrz, na przykład pod okapem dachu lub na innym budynku. Sygnał może mieć trudności w przebiciu się przez niektóre materiały, na przykład przez konstrukcje stalowe lub aluminiowe.

### Zasięg

Maksymalna odległość pomiędzy urządzeniami nie powinna przekraczać 12 metrów.

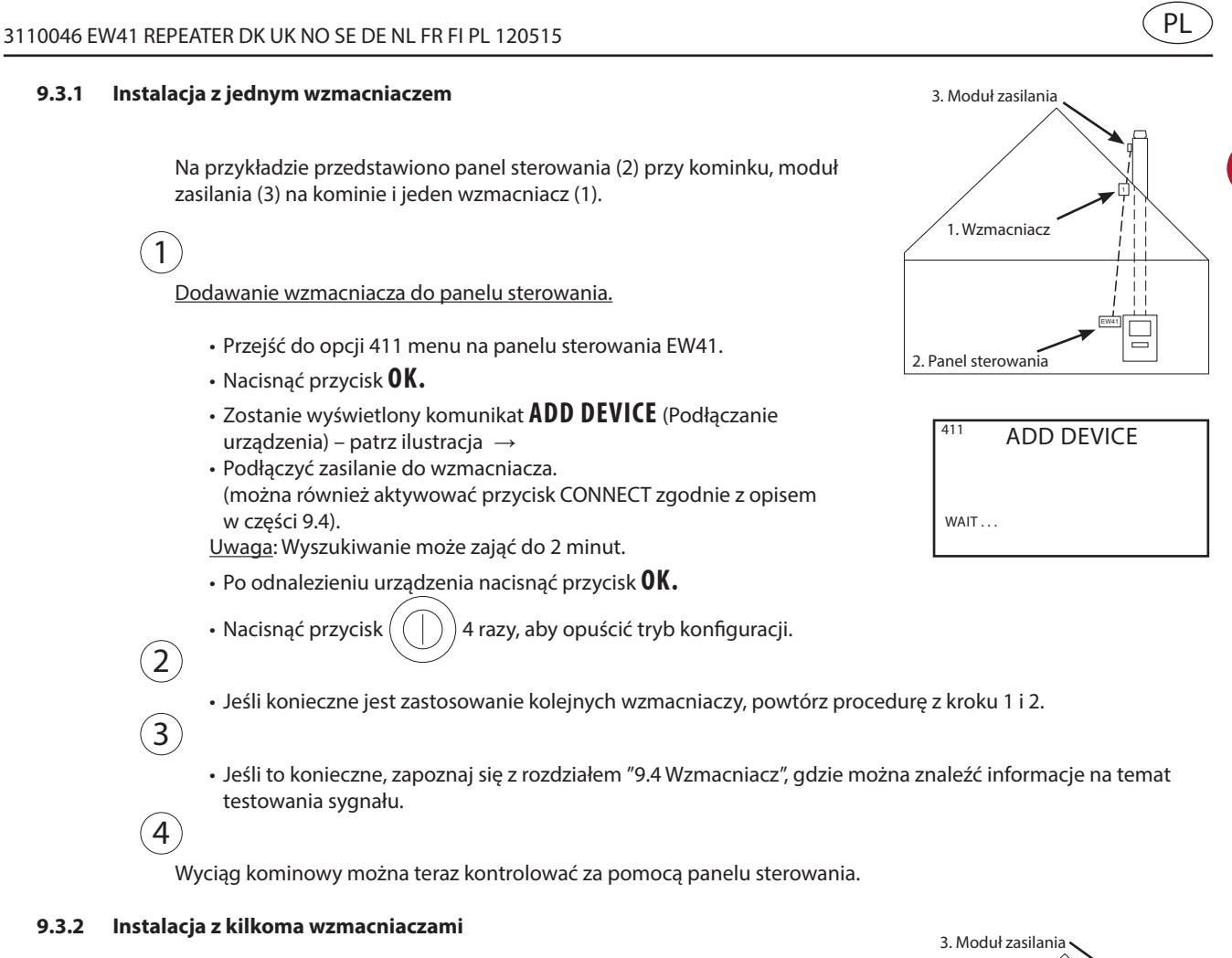

Na przykładzie przedstawiono panel sterowania (2) przy kominku, moduł zasilania (3) na kominie i trzy wzmacniacze (1).

Sygnał między modułem zasilania, a panelem sterowania będzie teraz zawsze przesyłany poprzez wzmacniacze.

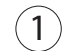

Lokalizacja pierwszego wzmacniacza (1).

Użyj panelu sterowania (2) w celu zlokalizowania punktu, gdzie sygnał dochodzi bez korzystania ze wzmacniaka.

- Przejść do opcji 414 menu.
- Nacisnąć przycisk **OK**.
- Zostanie wyświetlony komunikat SIGNAL TEST (Testowanie sygnału) patrz ilustracja  $\rightarrow$
- Uwaga: wyszukiwanie może zająć do 10 sekund.
- Umieść wzmacniacz tam, gdzie jest możliwe uzyskanie najlepszego i wystarczającego sygnału.

2

Dodawanie wzmacniacza do panelu sterowania.

- Wyłącz na 10 sekund, a następnie ponownie włącz zasilanie.
- (Można również aktywować przycisk CONNECT zgodnie z opisem w części 9.4).
- Przejść do opcji 411 menu na panelu sterowania EW41.
- Nacisnąć przycisk OK.

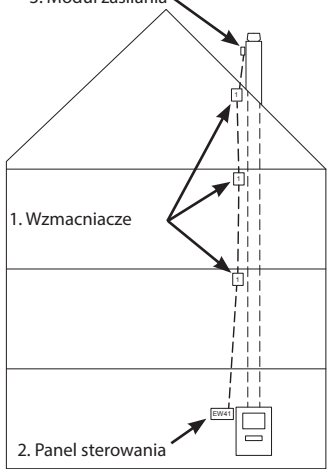

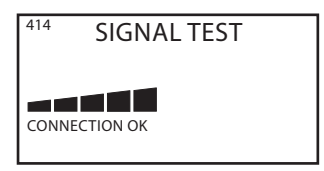

 Zostanie wyświetlony komunikat ADD DEVICE (Podłączanie urządzenia) – patrz ilustracja  $\rightarrow$ 

- Uwaga: wyszukiwanie może zająć do 2 minut.
- Po odnalezieniu urządzenia nacisnąć przycisk **OK**.
- Nacisnąć przycisk 4 razy, aby opuścić tryb konfiguracji.

411 ADD DEVICE

WAIT ...

Jeśli konieczne jest zastosowanie kolejnych wzmacniaczy, powtórz procedurę z kroku 1 i 2.

Jeśli to konieczne, zapoznaj się z rozdziałem "9.4 Wzmacniacz", gdzie można znaleźć informacje na temat testowania sygnału.

# 5

3

4

Wyciąg kominowy można teraz kontrolować za pomocą panelu sterowania.

# 9.4 Wzmacniacz

# Funkcje i wyświetlacz

- A) Kontrolki LED:
  - Kontrolka POWER (Zasilanie) świeci się, kiedy wzmacniacz zostanie włączony.
  - Kontrolka CONNECT (Podłączanie) zamiga w trakcie wyszukiwania połączenia.
  - Gdy kontrolka przestanie migać:
  - » Zaświeci się światłem stałym, jeśli zostało nawiązane połączenie z panelem sterowania.
  - » Wyłączy się, jeśli nie nawiązano połączenia z panelem sterowania.

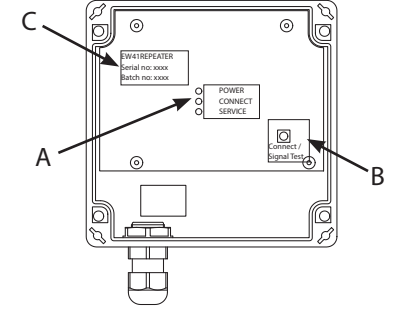

B) Przycisk ustanawiania lub zrywania połączenia z panelem sterowania. Naciśnij przycisk, aby aktywować wyszukiwanie panelu sterowania.

- Przejść do opcji 411 menu na panelu sterowania w celu połączenia ze wzmacniaczem. (412 w celu usunięcia wzmacniacza).
- Nacisnać przycisk **OK**.
- Nacisnać przez dwie sekundy przycisk (B) na module zasilania. Uwaga: wyszukiwanie może zająć do 2 minut.
- Nacisnąć przycisk 4 razy, aby opuścić tryb konfiguracji.
- C) Numer seryjny wzmacniacza.

# Test sygnału

Gdy wyświetlony zostanie komunikat SIGNALTEST (opcja 414 w menu), istnieje możliwość zweryfikowania, czy jednostki zostaną podłączone:

- Naciśnij trzykrotnie przycisk (B) na wzmacniaczu w ciągu 2 sekund.
  - » Kontrolka CONNECT zamiga raz, jeśli nawiązano połączenie z panelem sterowania.
  - » Kontrolka CONNECT zamiga dwa razy, jeśli nawiązano połączenie z modułem zasilania. » Kontrolka CONNECT zamiga trzy razy, jeśli nawiązano połączenie z modułem zasilania i
  - panelem sterowania.

# 9.5 Rozwiązywanie problemów

| Spostrzeżenie                                                                                                    | Działanie                                                                                                    |
|----------------------------------------------------------------------------------------------------|----------------------------------------------------------------------------------------------------|
| <ul> <li>Podczas <u>dodawania</u> wzmacniacza do panelu sterowania:</li> <li>w opcji 411 w menu wyświetlany jest komunikat <b>ADD</b><br/><b>DEVICE FAILED.</b></li> <li>komunikat <b>WAIT</b> wyświetlany jest przez ponad 2<br/>minuty.</li> </ul> | <ul> <li>Sprawdź, czy kontrolka CONNECT miga na wzmacniaczu podczas wyszukiwania. Patrz część 9.4</li> <li>Umieść wzmacniacz w innym miejscu.</li> <li>Przybliż się do wzmacniacza, gdy jest on podłączany.</li> <li>Wykonaj RESET systemu. Należy pamiętać, że moduł zasilania zostanie również usunięty z systemu. Postępuj zgodnie z instrukcjami w rozdziale 9.5.1.</li> </ul> |
| Komunikat <b>BLAD – 05 BRAK ODPOWIEDZI</b><br>widoczny na wyświetlaczu.                                                                                                    | <ul> <li>Do panelu sterowania nie podłączono <u>modułu zasilania</u>.</li> <li>Postępuj zgodnie z instrukcjami w rozdziale 9.5.1.</li> </ul>                                                                                                    |
| <ul> <li>Podczas <u>odłączania</u> wzmacniacza z panelu sterowania:</li> <li>w opcji 412 w menu wyświetlany jest komunikat<br/><b>REMOVE DEVICE FAILED.</b></li> <li>komunikat <b>WAIT</b> wyświetlany jest przez ponad 2<br/>minuty.</li> </ul>     | <ul> <li>Sprawdź, czy kontrolka CONNECT miga na wzmacniaczu podczas wyszukiwania. Patrz rozdział 9.4.</li> <li>Przybliż się do wzmacniacza, który jest odłączany.</li> <li>Wykonaj RESET systemu. Należy pamiętać, że moduł zasilania zostanie również usunięty z systemu. Postępuj zgodnie z instrukcjami w rozdziale 9.5.1.</li> </ul>                                           |
| Po wykonaniu testu brak jest sygnału lub jest on niewystarczający.                                                                                                    | <ul> <li>Umieść wzmacniacz w innym miejscu.</li> <li>Zainstaluj dodatkowe wzmacniacze.</li> </ul>                                                                                                    |

### 9.5.1 Reset systemu

RESET systemu spowoduje usunięcie wszystkich dołączonych urządzeń z panelu sterowania. Należy pamiętać, że moduł zasilania zostanie również usunięty z panelu sterowania. Konkretnie jednostki (moduł zasilania, wzmacniacz) również muszą zostać usunięte z systemu.

(1)

Przejść do opcji 412 menu na panelu sterowania.

- Wybierz "yes" ("tak"), aby zaakceptować reset systemu.
- Nacisnąć przycisk ( ( ) ) 4 razy, aby opuścić tryb konfiguracji.

(2)

3

Odłączanie modułu zasilania z systemu.

- Wyłącz na 2 minuty, a następnie ponownie włącz zasilanie.
- (Można również aktywować przycisk CONNECT zgodnie z opisem w części 9.4).
- Przejść do opcji 412 menu.
- Nacisnąć przycisk OK.
- Zostanie wyświetlony komunikat **REMOVE DEVICE** (Odłączanie urządzenia) – patrz ilustracja →

<u>Uwaga</u>: : wyszukiwanie może zająć do 2 minut. Jeśli nie zostanie znaleziony żaden moduł, przyczyną może być zbyt duża odległość od modułu zasilania lub jej usunięcie.

• Nacisnąć przycisk ( ( ) ) 4 razy, aby opuścić tryb konfiguracji.

Odłączanie wszystkich wzmacniaków z systemu.

Taka sama procedura, jak w przypadku opisu w kroku 2.

412 REMOVE

WAIT . . .

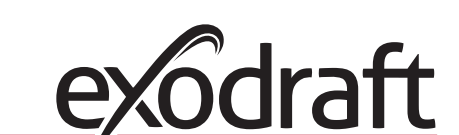

PL

(4)

40

Dodawanie modułu zasilania do panelu sterowania.

- Wyłącz na 10 sekund, a następnie ponownie włącz zasilanie.
- Przejść do opcji 411 menu na panelu sterowania EW41.
- Nacisnąć przycisk **OK**.
- Zostanie wyświetlony komunikat ADD DEVICE (Podłączanie urządzenia) – patrz ilustracja → Uwaga: wyszukiwanie może zająć do 2 minut.
- Po odnalezieniu urządzenia nacisnąć przycisk **OK.**
- Nacisnąć przycisk

4 razy, aby opuścić tryb konfiguracji.

Dodaj wzmacniacz do panelu sterowania, zgodnie z opisem w rozdziałach 9.3.1 i 9.3.2.

# 9.6 Dane techniczne

(5)

| Wymiary wys. x szer. x dług. (mm) | 122 x 120 x 55       |
|-----------------------------------|----------------------|
| Napięcie                          | 230 V ± 10 % / 50 Hz |
| Zabezpieczenie włotu              | IP64                 |
| Materiał                          | Tworzywo ABS         |
| Temperatura otoczenia             | -30 °C – 60 °C       |
| Pobór mocy (stan gotowości)       | 0,3 W                |

| 411  | ADD DEVICE |
|------|------------|
|      |            |
| WAIT |            |

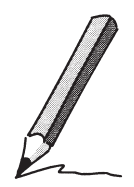

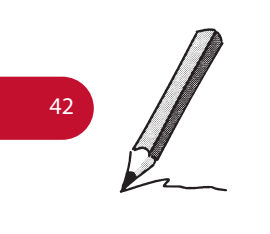

# 10. Declaration of Conformity

| DK: EU-Overensstemmelseserklæring<br>GB: Declaration of Conformity<br>DE: EU-Konformitätserklärung<br>FR: Déclaration de conformité de l'Union Européenne<br>NO: EU-Samsvarserklæring                                                                                                    | NL: EU-Conformiteits verklaring<br>SE: EU-Överensstämmelsedeklaration<br>FI: EU-Vaatimustenmukaisuusvakuutus<br>IS: ESS-Samræmisstaðfesting<br>IT: Dichiarazione di Conformità Unione Europea<br>PL: Deklaracja zgodności WE                                                                                                    |  |
|----------------------------------------------------------------------------------------------------|----------------------------------------------------------------------------------------------------|--|
| exodi                                                                                                    | raft a/s                                                                                                    |  |
| C.F. Tietgens<br>DK-5220                                                                                                    | Boulevard 41<br>Odense SØ                                                                                                    |  |
| -erklærer på eget ansvar, at følgende produkter:<br>-hereby declares that the following products:<br>-erklärt hierdurch auf eigene Verantwortung, daß folgende Produkte:<br>-déclare, sous sa propre responsabilité, que les produits suivants:<br>-erklærer på eget ansvar at følgende produkter:                                                                                                    | <ul> <li>-veklaart dat onderstaande producten:</li> <li>-deklarerar på eget ansvar, att följande produkter:</li> <li>-vastaa siltä, että seuraava tuote:</li> <li>-Staðfesti à eigin àbyrgð, að eftirfarandi vörur:</li> <li>-dichiara con la presente che i seguenti prodotti:</li> <li>-niniejszym oświadcza, że następujące produkty:</li> </ul>                                                                                                    |  |
| EW41R                                                                                                    | EPEATER                                                                                                    |  |
| <ul> <li>-som er omfattet af denne erklæring, er i overensstemmelse med<br/>følgende standarder:</li> <li>-were manufactured in conformity with the provisions of the following<br/>standards:</li> <li>-die von dieser Erklärung umfaßt sind, den folgenden Normen:</li> <li>-auxquels s'applique cette déclaration sont en conformité avec les<br/>normes ci-contre:</li> <li>-som er omfattet av denne erklæring, er i samsvar med følgende stan-<br/>darder:</li> </ul> | <ul> <li>-zijn vervaardigd in overeenstemming met de voorschriften uit de<br/>hieronder genoemde normen en standaards:</li> <li>-som omfattas av denna deklaration, överensstämmer m ota tämä<br/>selvitys koskee, on seuraavien standardien mukainen:</li> <li>-sem eru meðtalin i staðfestingu Pessari, eru i fullu samræmi við<br/>eftirtalda staðla:</li> <li>-sono stati fabbricati in conformità con le norme degli standard<br/>seguenti:</li> <li>-zostały wyprodukowane w zgodzie z postanowieniami następujących<br/>norm:</li> </ul> |  |
| EN 60335-1, EN60335-2-102, EN 61000-6-1, EN 61000-6-                                                                                                    |                                                                                                    |  |
| -i.h.t bestemmelser i direktiv:<br>-in accordance with<br>-entsprechen gemäß den Bestimmungen der folgenden Richtlinien:<br>-suivant les dispositions prévues aux directives:<br>-i.h.t bestemmelser i direktiv:                                                                                                    | -en voldoen aan de volgende richtlijnen:<br>-enligt bestämmelserna i följande direktiv:<br>-seuraavien direktiivien määräysten mukaan:<br>-med tilvisun til àkvarðana eftirlits:<br>-in conformità con le direttive:<br>-zgodnie z                                                                                                    |  |
| -Lavspændingsdirektiv:<br>-the Low Voltage Directive:<br>-Niederspannungsrichtlinie:<br>-Directive Basse Tension:<br>-Lavspenningsdirektivet:                                                                                                    | -de laagspanningsrichtlijn:<br>-Lågspänningsdirektivet:<br>-Pienjännitedirektiivi:<br>-Smáspennueftirlitið:<br>-Direttiva Basso Voltaggio:<br>-Dyrektywą niskonapięciową:                                                                                                    |  |
| 2006                                                                                                    | /95/EC                                                                                                    |  |
| -EMC-direktivet:<br>-and the EMC Directive:<br>-EMV-Richtlinie:<br>-Directive Compatibilité Electromagnétique:<br>-EMC-direktivet:                                                                                                    | -en de EMC richtlijn:<br>-EMC-direktivet:<br>-EMC-direktiivi:<br>-EMC-eftirlitið:<br>-Direttiva Compatibilità Elettromagnetica:<br>-i Dyrektywą EMC                                                                                                    |  |
| 2004/108/EC                                                                                                    |                                                                                                    |  |
| Odense, 01.03.2011<br>-Adm. direktør<br>-Managing Director<br>Jørgen Andersen                                                                                                    | -Algemeen directeur<br>-Geschäftsführender Direktor<br>-Président Directeur Général<br>-Verkställande direktör<br>-Toimitusjohtaja<br>-Framkvemdastjori<br>-Direttore Generale<br>-Dyrektor generalny                                                                                                    |  |
|                                                                                                    |                                                                                                    |  |

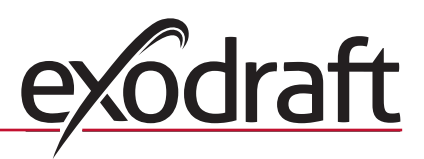

# **DK: exodraft**

C. F. Tietgens Boulevard 41 DK-5220 Odense SØ Tel: +45 7010 2234 Fax: +45 7010 2235 info@exodraft.dk www.exodraft.dk

# SE: exodraft

Årnäsvägen 25B SE-432 96 Åskloster Tlf: +46 (0)8-5000 1520 Fax: +46 (0)340-62 64 42 info@exodraft.se www.exodraft.se

# NO: exodraft

Storgaten 88 NO-3060 Svelvik Tel: +47 3329 7062 Fax: +47 3378 4110 info@exodraft.no www.exodraft.no

# **UK: exodraft**

Unit 4B, Lancaster Ct. Coronation Road Cressex Business Park GB-High Wycombe HP12 3TD Tel: +44 (0)1494 465 166 Fax: +44 (0)1494 465 163 info@exodraft.co.uk www.exodraft.co.uk

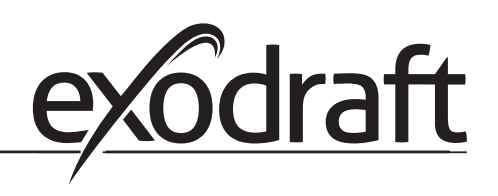

# DE: exodraft

Soonwaldstraße 6 DE-55569 Monzingen Tel: +49 (0)6751 855 599-0 Fax: +49 (0)6751 855 599-9 info@exodraft.de www.exodraft.de